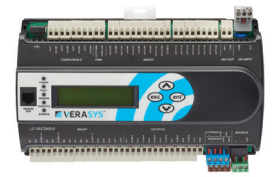

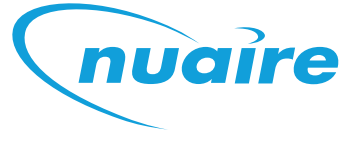

# **1.0 CONTROLS**

The system incorporates a preconfigured BACnet MS/TP enabled controller.

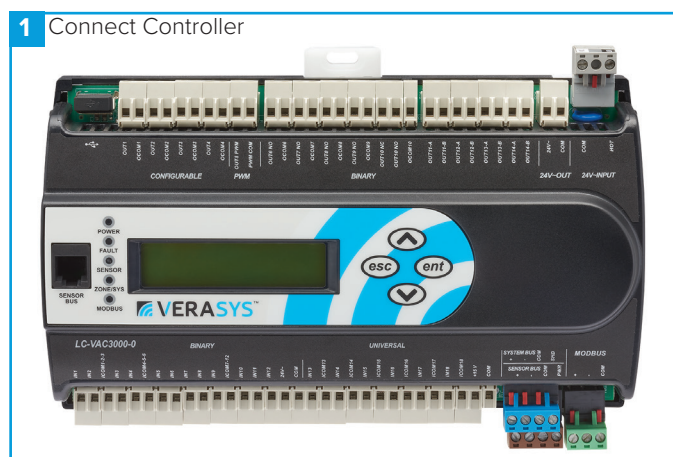

# 1.1 Controllable Items

- Supply Fan
- Extract Fan
- •Heat Recovery Bypass Damper (if applicable).
- •Thermal Wheel (if applicable).
- Heating Coil (if fitted).
- Cooling Coil (if fitted).
- •DX coil (If fitted).
- Inlet Damper (If fitted).
- •Exhaust Damper (If fitted).
- •Recirculation damper (If fitted).

# 1.2 Enable Signal

The unit can be enabled via the following methods:

- Software switch (ENABLE) via local display or network.
- •Volt free input contacts.
- •Night Cooling / Summer free-cooling strategy.
- •Scheduled via weekly calendar (Schedules are accessed and adjusted via the ESCO-LCD(B) or the MAP gateway device).
- •Fan speed override.
- •Room module PIR sensor.
- •Room module 3-fan speed button (While in low, med or high state).

When the enable signal is removed, the unit will run on for a time defined by the run-on setpoint.

# 1.3 Occupancy Control

Ecosmart Connect control allows the connection of multiple Room Modules which are automatically detected and connect to the controller via a SA (Sensor Actuator) MS/TP bus. See Network Accessory section for more connection details.

# 1.3.1 PIR Room Sensor

When a Room Module PIR sensor is connected via the SA bus, the control will automatically use this as an enable signal by default. There is a non-adjustable minimum run-on time of 15mins for Room Module PIR's. This is in addition to any software run-on times.

# 1.3.2 RM 3-Speed Fan Override (ESCO-TDFS2 Only)

When a RM fan speed override is available it will override fan speed functions. This function overrides any run-on time (except for electric heater heat dissipation). While in override mode, the unit will ignore return air temperature and set the supply air to the setpoint. Multiple fan override sensors are supported with the highest demand taking priority. Whenever a fan-speed override Room Module is connected, the display will automatically show the fan speed status at all times. A timeout can be set for the fan mode to revert back to auto after a predetermined time period. The setting Fan Override Operation and Fan Override Timeout can be adjusted to achieve this.

| Mode     | Operation                                                                                              | Display    |
|----------|----------------------------------------------------------------------------------------------------|------------|
| "Auto"   | The Controller will ignore<br>the fan speed override.<br>Current Fan speed will still<br>be displayed. |            |
| "Off"    | The controller will override<br>all functions and stop the<br>fans.                                    |            |
| "Low"    | The fans run at low speed.                                                                             | <b>▼</b> ↓ |
| "Medium" | The fans run at medium speed.                                                                          | ◄          |
| "High"   | The fans run at high speed.                                                                            | <b>`\</b>  |

# 1.3.3 RM Occupancy Display

If an RM sensor with occupancy display is connected, it will automatically display the occupancy state as follows.

| State      | Description                                           | RM Display         |
|------------|-------------------------------------------------------|--------------------|
| Occupied   | An enable signal is present<br>i.e. Fans are running. | Î                  |
| Unoccupied | No enable & no trickle<br>i.e. Fans are stopped.      | ♠                  |
| Standby    | No enable signal but fans<br>are trickling.           | $\mathbf{\hat{n}}$ |

#### **1.4 Multiple Sensors**

Where multiple sensors are connected the following options are available.

| State                        | Description                                                                               |
|------------------------------|-------------------------------------------------------------------------------------------|
| Temp Sensor Operation        | Room module average (default)<br>Return air only                                          |
|                              | Room module & return air average                                                          |
| Setpoint Operation           | Last value changed (default)<br>Software setpoint only<br>Last value changed with timeout |
| Humidity Sensor<br>Operation | Average (default)<br>Max<br>Ignore                                                        |
| CO2 Sensor Operation         | Average (default)<br>Max<br>Ignore                                                        |
| Pressure Sensor<br>Operation | Average (default)<br>Max<br>Ignore                                                        |

# 1.5 Auxiliary Inputs 16 & 17 (0-10V Inputs)

The function of IN16 & IN17 can be set by the network inputs IN16 Function & IN17 Function. The available options are as follows.

| Function                               | Description                                                                                                    | Available Rang-                                                                                                    |
|----------------------------------------|----------------------------------------------------------------------------------------------------|----------------------------------------------------------------------------------------------------|
|                                        |                                                                                                    | es                                                                                                    |
| None                                   | The signal is ignored                                                                                                    | N/A                                                                                                    |
| Fan Speed<br>Control                   | A 0-10V input is used as a fan<br>speed demand.<br>0V = Min Speed<br>10V = Max Speed                                                                                           | N/A                                                                                                    |
| EGG<br>(Ecosmart<br>Gateway<br>Gadget) | 0-10V from the EGG PCB is<br>controls used as a fan speed<br>demand. The optional EGG PCB<br>can be used for backwards<br>compatibility with some Ecosmart<br>Classic sensors. | N/A                                                                                                    |
| 0-10V<br>CO2 Sensor                    | 0-10V is scaled as defined by the<br>network input<br>"CO2 0-10V Output Range"                                                                                                 | 0-2,000ppm<br>0-4,000ppm<br>0-5,000ppm<br>0-10,000ppm<br>0-20,000ppm                                                         |
| 0-10V<br>Temperature<br>Sensor         | 0-10V is scaled as defined by the<br>network input<br>"Temperature Sensor 0-10V<br>Output Range"                                                                               | 0 - 40°C<br>0 - 50°C<br>0 - 80°C<br>0 - 90°C<br>0 - 100°C                                                                    |
| 0-10V<br>Pressure<br>Sensor            | 0-10V is scaled as defined by the<br>network input<br>"Pressure Sensor"                                                                                                    | 0 - 25 Pa<br>0 - 50 Pa<br>0 - 100 Pa<br>0 - 300 Pa<br>0 - 500 Pa<br>0 - 1000 Pa<br>0 - 1600 Pa<br>0 - 2500 Pa<br>0 - 3000 Pa |
| 0-10V<br>Humidity<br>Sensor            | 0-10V is scaled to 0-100%<br>humidity                                                                                                    | 0 - 100% only                                                                                                    |

# 1.6 Fan Speed Control Input

Once assigned to either input 16 or 17, the 0-10V input is scaled to 0-100% fan speed demand.

# 1.7 CO2 Control

When a CO2 sensor is assigned to the system and an enable signal is received, ventilation will increase fans speeds to reduce CO2 concentration. The target CO2 sensor setpoint can be changed as one of the commissioning setpoints. Room Module CO2 sensors are detected automatically. 0-10V CO2 sensors need to be assigned to input 16 or 17.

#### 1.8 Humidity Control

When a humidity sensor is assigned to the system and an enable signals received, ventilation will increase fans speed to reduce humidity. The target humidity setpoint can be changed as one of the commissioning setpoints. Room Module humidity sensors are detected automatically. 0-10V humidity sensors need to be assigned to input 16 or 17.

#### 1.9 Constant Pressure Control

On select units an extract air pressure sensor is fitted to IN16 standard. IN16 is disabled by default but constant pressure control can be enabled by setting IN16 function to 0-10v pressure sensor.

When enabled, the unit will increase the fans speeds as required until the pressure differential between the extract air and atmosphere reaches the constant pressure setpoint.

The target pressure setpoint can be changed as one of the commissioning setpoints. Room Module pressure sensors are not available.

#### 1.10 Dirty Filter Switch

Where filter differential pressure switches are fitted, these monitor the Extract filter, Supply filters. These are connected into input IN9 & IN10 and will be open circuit on overpressure. The adjustable range is 0.5 to 4mbar and is set by the default to 2mbar.

# 1.11 Configurable Mode (Via Switched Live 2)

The switched live 2 input is a configurable input that can be set to perform a number of functions. The function is set via the network input Configurable Mode SL2.

These functions will include the following:

•Fan Boost (Default Setting) - This enables Fan Boost Mode

- •Heat Boost The heater function will be enabled. Fan speeds will be increased where necessary to keep supply temp at the heater boost setpoint (Default 35°C).
- •Extract Setback When this mode is selected and SL2 is active, the unit will force the extract fan to run at Extract Setback Speed (Commissionable setpoint), regardless of all other demands. Supply fan will operate at the normal speed. If increased demand is required (e.g. via CO2 or O-10v IN16/17 some other input) the supply fan speed will increase but the extract fan speed will not. This mode can be used when the unit is used in conjunction with a separate air system.

#### 1.11.1 Fan Boost

When the control receives a boost signal, from either the network input "Boost" or "Configurable SL2" configured to boost, the fans will run at their individual boost speeds. Once the signal is removed the fans will run on for a time defined by the boost run-on setpoint. Any demand in excess of the boost speed will be ignored (apart from 3 speed override and purge schedule).

#### 1.11.2 Heat Boost

When the control receives a heat boost signal, from either the network input "Heat Boost" or "Configurable SL2" configured to "heat boost", the heater output will increase to 100%. The fan speed will be increased as required to reach the heat boost setpoint.

#### 1.12 Temperature Control

# 1.12.1 Supply Temperature Control (Default)

While an enable signal is present, this mode modulates heating, cooling & heat exchanger bypass dampers with the aim of the supply air reaching the temperature setpoint. Heating and cooling outputs will only function if the "Heating Type" or "Cooling Type" network inputs are set to heating or cooling options.

The heat exchange bypass damper operates by calculating the supply air temperature based on the return air temperature, the outside air temperature and the heat exchanger efficiency (e.g. A 13°C outside air temperature with a 23°C return air temperature will give a supply air temperature of 20.5°C).

The control then chooses the damper position which requires the minimal heat/cool tempering in order to achieve the setpoint.

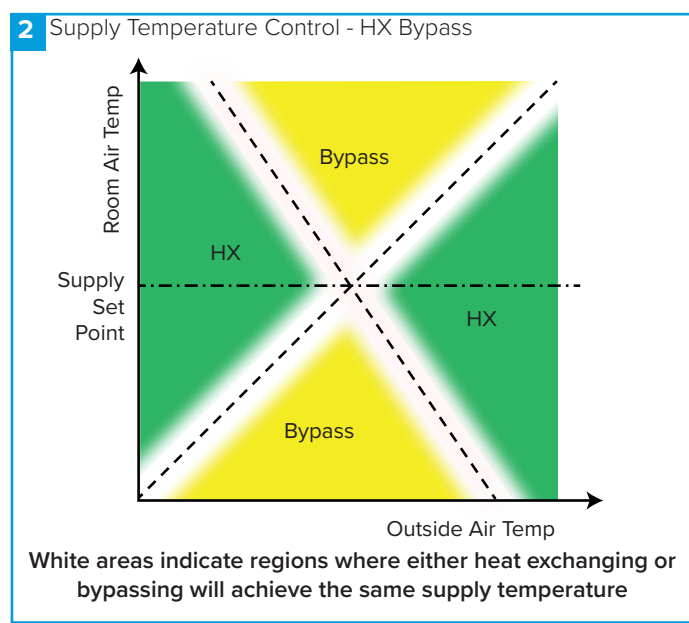

# 1.12.2 Room Temperature Control

While an enable signal is present, this mode modulates heating, cooling & heat exchanger bypass dampers with the aim of the room air reaching the temperature setpoint. Please note that heating and cooling outputs will only function if the "Heating Type" or "Cooling Type" network inputs are set to heating or cooling options.

When heating or cooling is required achieve the room setpoint, the output of the heat/cool loops are split between ventilation demand or heat/cool demand according to the following graphs. The intermediate "boost" zone is the area in which a small amount of free heating/cooling is available. In this zone, heating/cooling is used to boost the free heating/cooling.

In room temperature control mode, the bypass damper is controlled according to the following chart. A minimum supply air temperature limit is included to stop the heat exchanger being bypassed when the air temp is uncomfortably cold, even though cooling is required. In this case the heat exchanger will temper the air for comfort. The reverse applies for the maximum supply air temperature limit.

If the supply air temperature exits the minimum - maximum supply temperature range, the unit will adjust ventilation, heating or cooling to compensate.

Room temperature control will only be effective if the heater unit is sized correctly for the space. If the unit is undersized, heating from an external source may be required.

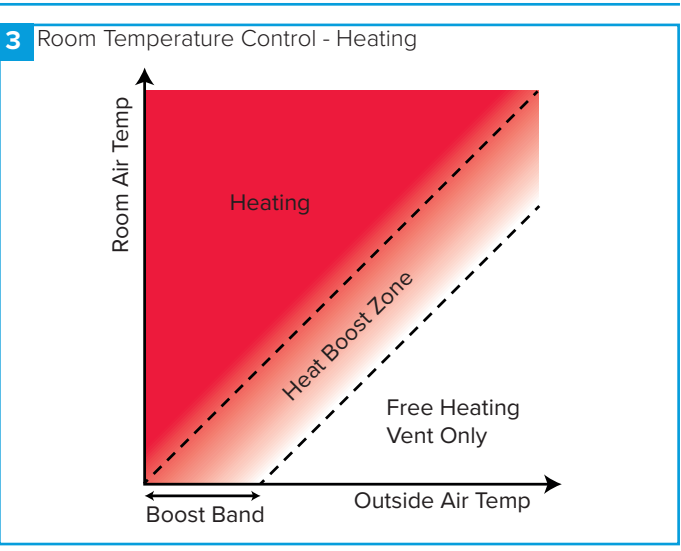

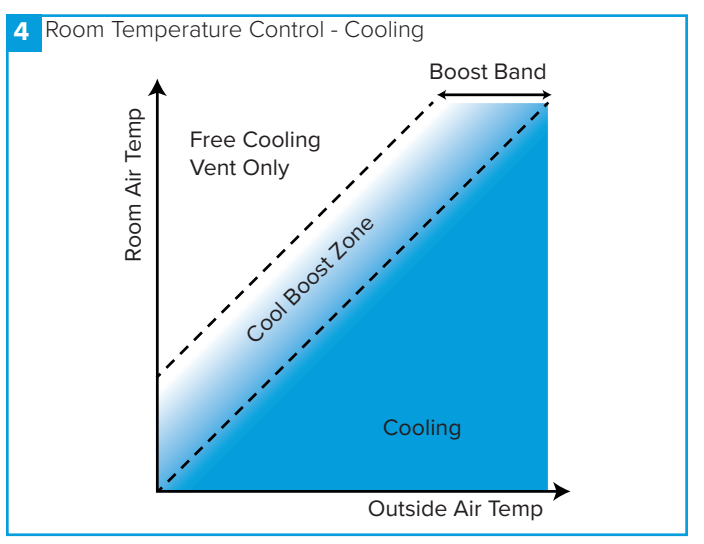

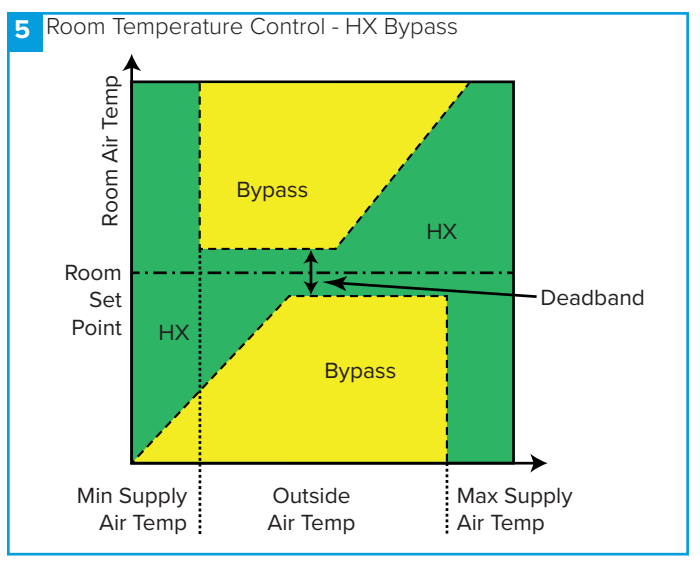

#### 1.12.3 Overrides

When the following conditions occur, the system will temporarily exit "Room Temperature Mode" and enter "Supply Temperature Mode".

- •Trickle Mode with no enable signal (Trickle deadband applies).
- Heat Boost Active
- Fan Boost Active
- Purge Mode Active

#### •3-Speed override by Room Module

01. 04. 25. Document Number 672059

# **Ecosmart Connect (CO) Control**

# 1.13 Trickle Mode

When trickle mode is active, the fans will run at their minimum speed even when there is no enable signal. Heating and cooling will also function in this mode if available. While in trickle mode, the unit will function in "Supply Temperature Control Mode" but with a different, wider deadband.

#### 1.14 Frost Protection

Should the internal temperature of the unit fall below a value defined in the commissioning variables, the control will override all heating/ cooling logic to open the LPHW or CW control valves, if fitted. This is to allow any protective flow through the heating/ cooling coils. The supply fan will stop and the appropriate frost protection software module will enter an alarm state. This period will last for a minimum of 5 minutes by default. The fault relay will also open. Heat and cool demand relays will operate and the software frost alarm will enter an alarm state.

#### Frost protection will only function if the Heating Type or Cooling Type setpoints are set to LPHW or CW.

#### 1.15 Reverse Cycle DX (Optional For BPS Variants)

For units for use with Mitsubishi reverse cycle condenser units, one or more PACIF012B-E Interface boards are fitted inside the control panel. The controller interacts with this board in the following ways:

•Digital Output Heat/Cool selection from VAC relay 8. Another relay is used to split output over multiple boards.

•0-10°c Heat/Cool demand from VAC OUT4 .

•Faults are monitored via iQ4 input 8 (Alarm circuit 2).

When Mitsubishi Reverse Cycle DX is fitted, this is selected in software by setting the cooling type "Reverse Cycle". A heating type is not required unless another heating type is fitted (e.g. LPHW).

Once this is selected cooling and heating demand will share VAC OUT4 and heat/cool is decided on the state of VAC Relay 8 (Energised = Cool Demand).

For the cases where Reverse Cycle DX and another heating type are both fitted, the schedule object "Reverse Cycle backup Heating" can be set to revert to the other heating option at certain times of the day.

Although the controller outputs a variable 0-10v heating/cooling voltage, the Mitsubishi condenser can only run at 7 discrete levels and so cannot supply an accurate supply air temperature. For this reason, it is recommended that the control is set to operate in room temperature control mode. This will regulate the room air temperature rather than supply air temperature.

The PAC boards are powered from the BPS control, the only connections required to the Outdoor condenser are S2 & S3. For the same reason, SW8-3 must be set to "ON" on the outdoor unit.

The enable run-on time must be set to 3 minutes for reverse cycle units. This is required to keep the compressor running for at least 3 minutes for each period.

#### 1.16 Night Cooling / Summer Free Cooling

Once enabled in software, this routine can be set to a network time schedule to cool the fabric of the building at night using only the external air. This mode only functions if the daytime temperature is above the setpoint, cooling is possible and if the cooling air is not too cold.

#### 1.17 Purge Mode

Once enabled in software, this routine can be set to a network time schedule to provide a period of increased air change throughout a space. This mode only functions if the inlet air is above a minimum temperature of 12°C. While purge is in progress, the unit will function in "Supply Temperature Control Mode" but with a different, wider deadband.

#### 1.18 Hibernate Mode

This mode is available for LPHW and CW units where the valves are required to be driven open in anticipation of a period where the unit is electrically isolated and inactive. When enabled via the network input "Hibernate Mode" this will stop the fans and open all LPHW & CW valves fully. The unit can then be powered down. This mode activation is reset upon power cycle so when restarted the unit will function as normal.

This mode is for periods when to building is left dormant and will stop the coils trapping water and causing a freeze risk. It will be the buildings responsibility to provide freeze-preventative heating during this time. This can also be used for a cleaning or flushing cycle.

#### 1.19 Inlet / Outlet Dampers (Optional)

Inlet and outlet dampers are 24vac and controlled by the fan run relay. When energised it gives a 24vac signal to both I/O dampers to open. A fan start delay can be imposed to allow the damper time to open. This is adjustable via display screens or commissioning tools.

When installed, there is the option of connecting the internal damper close switch to the fault circuit alarm circuit 2 (orange wires).

When IO dampers are fitted the software object "IO Damper Fitted" must be set to "Yes". This will cause the software to delay the fans starting for the IO Damper delay period. It will also ignore faults on Alarm Circuit 2 if the fans are stopped and the dampers are closed intentionally. See Internal connection section for physical damper connections.

#### 1.20 Trends

The trend logs are used to monitor a sensor reading or setpoint over time. A reading is taken and logged against a time. A reading is taken every 30 seconds, 1000 values are stored for each trend.

#### 1.21 Partial Recirculation Damper (Optional)

If a partial recirculation module is fitted, the recirculation damper will open / close via OUT8 according to the following strategy.

If the room temperature is more than 5°C (adjustable via recircoffset variable) from the setpoint and free-cooling or free-heating is not available then partially recirculate the air. This aids heating and cooling elements and avoids thermal loss from the room.

#### 1.22 Alarms

The alarms can be either one of two categories. The LCD will display Emergency Alarm for Critical Alarms & General Alarm for Maintenance alarms.

# 1.22.1 Critical / Emergency Alarm (Latching)

Once in critical alarm state the unit will drive all heating and cooling outputs to OV. In the event of fan fail other functions continue as normal. The critical alarm is latched and requires power cycle or reset via the "Reset Alarms" variable.

Causes of critical alarm:

- Supply Fan Fail IN1.
- Extract Fan Fail IN2.
- Electric Heater Alarm IN7 (If Fitted).

•Fan Tacho Fail IN8 (If Fitted, this will replace the alarms on IN1 & IN2).

#### 1.22.2 Maintenance / General Alarm (Non-Latching)

Once in maintenance alarm state the only action taken is deenergising of the fault relay. Once the trigger is removed, the alarm will reset automatically.

Causes of maintenance alarm:

- Sensor Failure.
- •Low supply temperature, default 8°C. This can be set to stop fans if required.
- •Frost protection routine active, default 4°C (This only runs if water valves are selected as fitted.
- •Excessively high supply temperature reading (This will stop heating).
- Supply Filter dP fault IN9 (if fitted).
- •Extract Filter dP fault IN10 (if fitted).
- ·Condensate Pump Alarm IN4 (if fitted).
- •IO Damper Alarm Alarm IN3 (if fitted).
- •Thermal Wheel Alarm Alarm IN11 (if fitted).

All alarms have a hold off period set by the setpoint "Alarm delay".

#### 1.22.3 Thermal Trip

In case of software failure, as a final resort, the electric heater is protected by a fail-safe thermal overload switch. This switch disables the heater controller via a contactor once the temperature reaches 80°C. When this occurs, the critical alarm will latch in software and the supply contactor will latch in the off position.

# Once the unit cools, the contactor will remain latched off until power cycle.

#### 1.23 Configurable Analogue Output 4 (OUT4)

OUT4 is a configurable analogue output which can be set to the following functions via the multi-state object "OUT4 Mode".

#### Cooling Demand (Default Setting)

This will provide a standard 0-10V cooling output. This output will only function if a cooling type is selected.

#### ES Classic BMS

This option will provide a 0-10v ESClassic BMS output based on ventilation demand. This can then be used in conjunction with the fan run relay to run multiple slave Classic units from a master Connect control.

# **Ecosmart Connect (CO) Control**

The type of BMS output can be selected by the muti-state object 'ECS BMS Thermic Output'.

- Auto The BMS output will switch between heating and cooling depending on outdoor air temperature.
- **None** The unit will only supply 'Vent Only' voltages.
- Heating The unit will only supply 'Heating' voltages.
- Cooling The unit will only supply 'Cooling' voltages.

#### 1.23.1 ES Classic BMS Output Table

| Function      | Ventilation<br>Only | Cooling | Heating |
|---------------|---------------------|---------|---------|
| Off / Trickle | 0.25V               | -       | -       |
| Speed 1       | 0.5V                | 0.75V   | 1V      |
| Speed 2       | 1.5V                | 1.75V   | 2V      |
| Speed 3       | 2.5V                | 2.75V   | ЗV      |
| Speed 4       | 3.5V                | 3.75V   | 4V      |
| Speed 5       | 4.5V                | 4.75V   | 5V      |
| Speed 6       | 5.5V                | 5.75V   | 6V      |
| Speed 7       | 6.5V                | 6.75V   | 7V      |
| Speed 8       | 7.5V                | 7.75V   | 8V      |
| Speed 9       | 8.5V                | 8.75V   | 9V      |
| Speed 10      | 9.5V                | 9.75V   | 10V     |

#### 1.24 Fire Alarm

Once the Fire Alarm object is switched to the Alarm State, all fans, heating and cooling elements will stop instantly. The fault relay will de-energise and a fault message will be sent to the ESCO-LCD(B). Once the fire alarm status is released, the units will continue running automatically.

#### 1.25 BACnet Overview

BACnet is a data communication protocol for Building Automation and Control Networks. It allows compatibility between devices of different manufacturers. In BACnet, any device on the network can browse the network and discover devices.

#### 1.26 Writing Values

It is best practice to only write to AV, BV & MSV (Analogue Variables, Binary Variables, and Multistate Variables). When writing to these, it is best to write at priority level 16.

#### 1.27 Typical Basic Commissioning

•Set the analogue variables "Extract Fan Min Speed", "Supply Fan Min Speed", "Extract Fan Max Speed" and "Supply Fan Max Speed" during commissioning.

•If flow measurements are required enable the unit using the "Enable" MSV and boost the unit using the "Fan Boost" MSV.

#### 1.28 Typical Basic Operation

- •Enable the unit using the MSV "Enable" object. The fan runs at min speed.
- Increase the fan speeds using the AV "Fan Speed Demand"
   0-100% (0% = Min Commissioned Speed, 100% = Max
   Commissioned Speed).
- Adjust setpoint using the AV "Software Setpoint".

#### 1.29 Writing Directly To Outputs

 It is not recommended to write directly to outputs since the internal logic of the control will be bypassed and some features will not function. The unit may also start without an enable signal.

- •However, if this is required for test purposes (or otherwise), priority level 8 must be used.
- •The internal control logic writes at priority level 16 so any data written to the outputs at this level is at risk of being overwritten.
- •These values must be relinquished or nulled once used, otherwise the outputs will be locked at that value, even if the value is "0".

#### 1.30 Priority Array Storage

- •Priority levels 8 & 16 are stored in the controller following a power cycle. All other levels are reset to null.
- •Level 16 is not to be used for controller outputs since it will be overridden by the internal logic during operation.

#### 1.31 Devices

A BACnet network can consist of several "device objects". Each device is given a unique "Device Instance Number". A typical example of a device is a controller or BACnet compatible LCD. EcoSmart Connect controllers are assigned a random device instance number at the factory and do not need to be changed. The instance number range is 1 - 4,194,303 (2<sup>22</sup>). EcoSmart Connect controllers use a MSTP network for communication and are assigned a default MSTP address of 4.

The MSTP address must not be confused with the Device Instance Number. Most network browsers can identify a device by the Device Instance Number or the MSTP address.

#### 1.32 Objects

In BACnet, information is stored within devices as several 'virtual' objects. Some examples of these are Fresh Air Temperature, Extract Fan Speed, CO2 Target, etc. Each object has several properties but the most important are shown in the table below. The maximum number of objects in a device is 4,194,303 (2<sup>22</sup>) of each type.

| Object Name               | The name of the object. E.g. Setpoint                                     |
|---------------------------|---------------------------------------------------------------------------|
| Object Instance<br>Number | A unique number which represents the object within the device. E.g. 12544 |
| Object Type               | The type of object. E.g. Analogue Variable (AV)                           |
| Description               | A short description of the object. E.g. The room setpoint                 |
| Present Value             | The current value of the object. E.g. 20                                  |
| Units                     | The units of the present value. E.g. °C                                   |

## 1.33 Object Types

A list of some typical object types is shown below.

| AI  | Analogue<br>Input       | An analogue object which is a physical input to a device.                                                                                                    |
|-----|-------------------------|----------------------------------------------------------------------------------------------------|
| AO  | Analogue<br>Output      | An analogue object which is a physical output from a device.                                                                                                    |
| AV  | Analogue<br>Variable    | An analogue object which exists within a device.                                                                                                    |
| BI  | Binary<br>Input         | A true/false object which is a physical input to a device.                                                                                                    |
| BO  | Binary<br>Output        | A true/false object which is a physical output from a device.                                                                                                    |
| BV  | Binary<br>Variable      | A true/false object which exists within a device.                                                                                                    |
| MSV | Multi-State<br>Variable | This is an enumerated object which can have a<br>number of states, each represented by a number.<br>This is similar to a dropdown menu in windows<br>forms. The State_Text property is an array<br>containing the text for each value. Some browsers<br>may not be able to read the text values so both<br>are provided in this manual. E.g. 1=Off, 2=Low,<br>3=High, 4=Auto |
| SCH | Schedule<br>Object      | This is a special object with the ability to have a changing value depending on the time of date or day of the week.                                                                                                    |

# 1.34 Writing Of Values (Priority Array)

Any device on the BACnet network can write values to other device objects. To resolve conflicts, BACnet uses a 16-position priority array to work out who gets priority. Any request it change the present value is stored in the priority array at the priority level of the received request. The object then chooses the highest priority value to become the present value. Examples of priority array decision making are shown below.

| Case                  | 1    | Case 2                | 2    |  | Case                  | 3    |   | Case                  | 4    |  | Case 4                | 1 |
|-----------------------|------|-----------------------|------|--|-----------------------|------|---|-----------------------|------|--|-----------------------|---|
| Priority 1            | null | Priority 1            | null |  | Priority 1            | null |   | Priority 1            | null |  | Priority 1            |   |
| Priority 2            | null | Priority 2            | null |  | Priority 2            | null |   | Priority 2            | null |  | Priority 2            |   |
| Priority 3            | null | Priority 3            | null |  | Priority 3            | null |   | Priority 3            | null |  | Priority 3            | 1 |
| Priority 4            | null | Priority 4            | null |  | Priority 4            | null |   | Priority 4            | null |  | Priority 4            | 1 |
| Priority 5            | null | Priority 5            | null |  | Priority 5            | null |   | Priority 5            | null |  | Priority 5            | 1 |
| Priority 6            | null | Priority 6            | null |  | Priority 6            | null |   | Priority 6            | null |  | Priority 6            | 1 |
| Priority 7            | null | Priority 7            | null |  | Priority 7            | null |   | Priority 7            | null |  | Priority 7            | I |
| Priority 8            | null | Priority 8            | null |  | Priority 8            | null |   | Priority 8            | null |  | Priority 8            | I |
| Priority 9            | null | Priority 9            | null |  | Priority 9            | 7    |   | Priority 9            | 7    |  | Priority 9            | 1 |
| Priority 10           | null | Priority 10           | null |  | Priority 10           | null | 1 | Priority 10           | null |  | Priority 10           | Î |
| Priority 11           | null | Priority 11           | null |  | Priority 11           | null |   | Priority 11           | null |  | Priority 11           | I |
| Priority 12           | null | Priority 12           | null |  | Priority 12           | null |   | Priority 12           | null |  | Priority 12           | Ī |
| Priority 13           | null | Priority 13           | null |  | Priority 13           | null |   | Priority 13           | null |  | Priority 13           | I |
| Priority 14           | null | Priority 14           | null |  | Priority 14           | null | 1 | Priority 14           | null |  | Priority 14           | Î |
| Priority 15           | null | Priority 15           | null |  | Priority 15           | null | 1 | Priority 15           | null |  | Priority 15           | Î |
| Priority 16           | null | Priority 16           | 5    |  | Priority 16           | 5    | 1 | Priority 16           | 0    |  | Priority 16           | Î |
| Relinquish<br>Default | 0    | Relinquish<br>Default | 0    |  | Relinquish<br>Default | 0    |   | Relinquish<br>Default | 0    |  | Relinquish<br>Default | Î |
| Present<br>Value      | o    | Present<br>Value      | 5    |  | Present<br>Value      | 7    |   | Present<br>Value      | 7    |  | Present<br>Value      |   |

•Case 1 - The object looks down the list until it gets to the first non-null value. In this case, all priority levels are empty so the (relinquish) default value of 0 is used as the present value.

•Case 2 - Priority 16 is now 5 so the present value becomes 5.

•Case 3 - Priority 9 is now 7. Priority 9 overrules priority 16 so the present value becomes 7. Note that priority 16 is still calling for 5 but it is being ignored.

•Case 4 - Priority 16 is changed to 0 but this has no effect on the present value. It is still at 7 because of priority 9.

•Case 5 - Priority 9 is relinquished back to null. This allows priority 16 to take priority again and the present value becomes 0.

The priority array is stored inside the device itself. This means that an external device can write to a priority position and the value will stay there even if the device is disconnected.

Al and Bl object types are read only and therefore do not have a priority array.

AO & BO values are typically changed by the strategy at priority level 16. Any override must occur above this level and is not recommend. Be sure to relinquish all overrides once finished to minimise confusion and undesirable operation.

AV, BV & MSV values are generally not changed by the strategy so an external command at priority level 16 is sufficient to change the value permanently.

The following table shows the standard use of the priority array.

# Ecosmart Connect (CO) Control

| Priority | Application                |  |  |  |  |  |
|----------|----------------------------|--|--|--|--|--|
| 1        | Manual Life Safety         |  |  |  |  |  |
| 2        | Automatic Life Safety      |  |  |  |  |  |
| 3        | Available                  |  |  |  |  |  |
| 4        | Available                  |  |  |  |  |  |
| 5        | Critical Equipment Control |  |  |  |  |  |
| 6        | Minimum On/Off             |  |  |  |  |  |
| 7        | Available                  |  |  |  |  |  |
| 8        | Manual Operator            |  |  |  |  |  |
| 9        | Available                  |  |  |  |  |  |
| 10       | Available                  |  |  |  |  |  |
| 11       | Available                  |  |  |  |  |  |
| 12       | Available                  |  |  |  |  |  |
| 13       | Available                  |  |  |  |  |  |
| 14       | Available                  |  |  |  |  |  |
| 15       | Available                  |  |  |  |  |  |
| 16       | Available                  |  |  |  |  |  |

#### 1.35 Inter-Networking

Inter-networking is used to connect two BACnet networks operating on different physical mediums (e.g. MSTP & IP). This is possible because no matter the physical medium, BACnet messages are always the same. A router can be fitted to the network to translate BACnet between different physical media.

#### 1.35.1 Example BACnet Network

6 Example BACnet Network

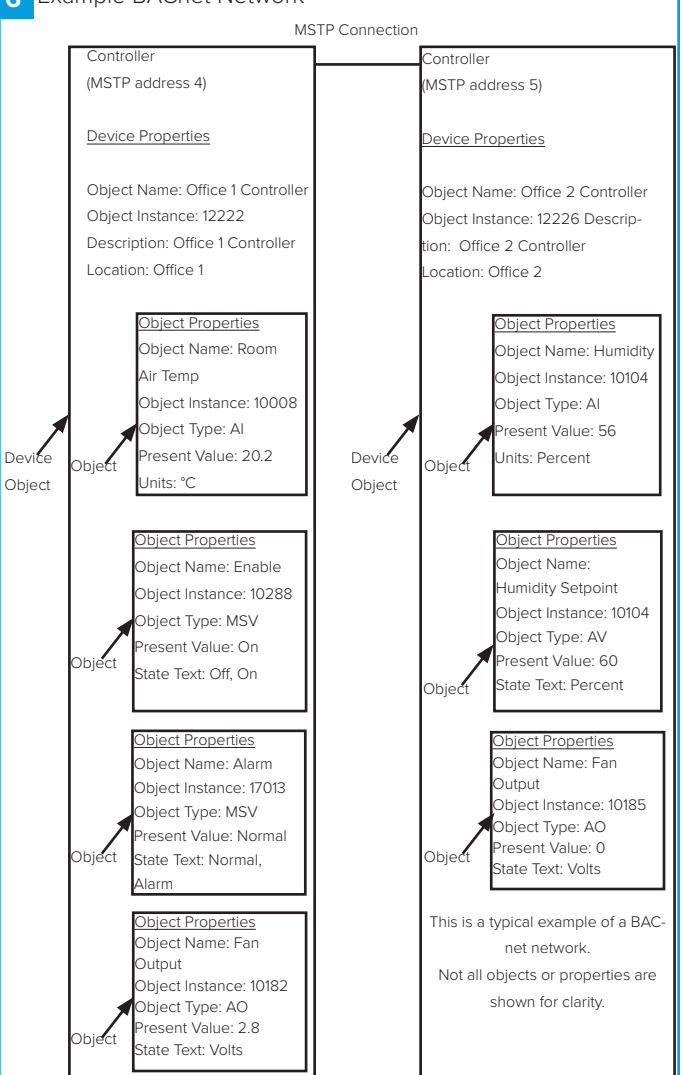

# 1.36 BACnet Point List

# 1.36.1 Table 1 - Points List (XBC/Boxer/BPS)

# **Basic Config**

| Page | Object Name        | Description                                                                                                    | Point<br>Type | Instance<br>Number | Default<br>Value | Range                                                                  |
|------|--------------------|----------------------------------------------------------------------------------------------------|---------------|--------------------|------------------|------------------------------------------------------------------------|
| 1    | Unit Selection     | Unit Type - State 0 (XBC) / State 1<br>(BPS) / State 2 (BOXER)                                                               | MSV           | 28508              | XBC              | 0 = XBC<br>1 = BPS<br>2 = BOXER                                        |
| 1    | Heating Type       | Selection of Heating Type:<br>State 0 (None)<br>State 1 (LPHW)<br>State 2 (Electric Heater)<br>State 3 (3rd Party)           | MSV           | 28509              | None             | 0 = None<br>1 = LPHW<br>2 - Electric Heater<br>3 = 3rd Party           |
| 1    | Cooling Type       | Selection of Cooling Type:<br>State 0 (None)<br>State 1 (Chilled Water)<br>State 2 (3rd Party)<br>State 3 (Reverse Cycle DX) | MSV           | 28510              | None             | 0 = None<br>1 = Chilled Water<br>2 = Heat Pump<br>3 = Reverse Cycle DX |
| 3    | Tacho Board Fitted | Tacho Board Fitted                                                                                                    | MSV           | 28525              | No               | 0 = No<br>1 = Yes                                                      |
| 15   | Fan Config         | Fan Configuration for Boxer Units -<br>State 0 (Supply Only) / State 1 (Extract<br>Only) / State 2 (Both)                    | MSV           | 28616              | Both             | 0 = Supply<br>1 = Extract<br>2 = Both                                  |
| 26   | PAC Board Fitted   | PAC Board Fitted                                                                                                    | MSV           | 28689              | No               | 0 = No<br>1 = Yes                                                      |

# Enable

| Page | Object Name               | Description                    | Point<br>Type | Instance<br>Number | Default<br>Value | Range                   |
|------|---------------------------|--------------------------------|---------------|--------------------|------------------|-------------------------|
| 2    | Unit Enable               | Enable the Unit                | MSV           | 28511              | Off              | 0 = Off<br>1 = On       |
| 3    | VF Enable                 | Volt Free Enable (IN5)         | MSV           | 28522              | Off              | 0 = Normal<br>1 = Alarm |
| 27   | Enable Schedule<br>Active | Enable Schedules Current State | MSV           | 28991              | Off              | 0 = Off<br>1 = On       |
| 33   | Enable Schedule           | Enable Internal Schedule       | SCH           | 1                  |                  |                         |

# **Fan Commissioning**

| Page | Object Name       | Description                   | Point<br>Type | Instance<br>Number | Default<br>Value | Range  |
|------|-------------------|-------------------------------|---------------|--------------------|------------------|--------|
| 51   | SF Max Demand     | Supply Temperature Max Demand | AV            | 28621              | 100              | 0100 % |
| 51   | SF Min Demand     | Supply Temperature Min Demand | AV            | 28622              | 20               | 0100 % |
| 52   | EF Max Demand     | Extract Fan Maximum Demand    | AV            | 28623              | 100              | 0100 % |
| 52   | EF Min Demand     | Extract Fan Minimum Demand    | AV            | 28624              | 20               | 0100 % |
| 57   | Heat Pump Fan Min | Heat Pump Minimum Fan Speed   | AV            | 28694              | 40%              | 0100%  |

# **Ecosmart Connect (CO) Control**

# Schedules

| Page | Object Name               | Description                     | Point<br>Type | Instance<br>Number | Default<br>Value | Range |
|------|---------------------------|---------------------------------|---------------|--------------------|------------------|-------|
| 32   | Night Cooling<br>Schedule | Night Cooling Internal Schedule | SCH           | 4                  |                  |       |
| 32   | Purge Schedule            | Purge Mode Internal Schedule    | SCH           | 3                  |                  |       |
| 33   | Enable Schedule           | Enable Internal Schedule        | SCH           | 1                  |                  |       |
| 33   | Alarm Reset<br>Schedule   | Reset the Alarms                | SCH           | 2                  |                  |       |

# HX Bypass Damper

| Page | Object Name           | Description                                                                  | Point<br>Type | Instance<br>Number | Default<br>Value | Range                            |
|------|-----------------------|------------------------------------------------------------------------------|---------------|--------------------|------------------|----------------------------------|
| 4    | Bypass Damper         | Bypass damper Status (Output OUT6)                                           | MSV           | 28534              | Inactive         | 0 = Inactive<br>1 = Active       |
| 16   | Damper Override<br>LV | Manual Damper override - State 0<br>(Auto) / State 1 (HX) / State 2 (Bypass) | MSV           | 28620              | Auto             | 0 = Auto<br>1 = HX<br>2 = Bypass |

#### Fan Boost

| Page | Object Name    | Description                    | Point<br>Type | Instance<br>Number | Default<br>Value | Range             |
|------|----------------|--------------------------------|---------------|--------------------|------------------|-------------------|
| 16   | Fan Boost      | Enable Fan Boost               | MSV           | 28629              | Off              | 0 = Off<br>1 = On |
| 52   | EF Boost Speed | Extract Fan Boost Speed        | AV            | 28630              | 100              | 0100 %            |
| 53   | SF Boost Speed | Supply Temperature Boost Speed | AV            | 28631              | 100              | 0100 %            |

# Trickle Mode

| Page | Object Name      | Description                                           | Point<br>Type | Instance<br>Number | Default<br>Value | Range             |
|------|------------------|-------------------------------------------------------|---------------|--------------------|------------------|-------------------|
| 19   | Trickle Mode     | Trickle Mode Enabled                                  | MSV           | 28656              | Off              | 0 = Off<br>1 = On |
| 57   | Trickle Deadband | Setpoint deadband to be used while unit is in trickle | AV            | 28690              | 5                | 0100 degC         |

# Auto Run On

| Page | Object Name | Description                | Point<br>Type | Instance<br>Number | Default<br>Value | Range                 |
|------|-------------|----------------------------|---------------|--------------------|------------------|-----------------------|
| 20   | Fan Active  | Fan Run-on Active          | MSV           | 28661              | 0                | 0 = False<br>1 = True |
| 50   | Run-on      | Run on time for Fan Signal | AV            | 28617              | 0                | 0120 seconds          |

# **IO Dampers**

| Page | Object Name            | Description                                                                 | Point<br>Type | Instance<br>Number | Default<br>Value | Range                             |
|------|------------------------|-----------------------------------------------------------------------------|---------------|--------------------|------------------|-----------------------------------|
| 3    | IO Damper Fitted       | IO Damper Fitted                                                            | MSV           | 28524              | No               | 0 = No<br>1 = Yes                 |
| 19   | Re-circ Override       | Recirculation Override (State 0 = Auto,<br>State 1 = Open, State 2 = Close) | MSV           | 28657              | Auto             | 0 = Auto<br>1 = Open<br>2 = Close |
| 21   | Fan to Damper<br>Delay | IO Damper Delay Active                                                      | MSV           | 28663              | 0                | 0 = False<br>1 = True             |
| 49   | IO Damper Delay        | IO Damper Delay                                                             | AV            | 28693              | 60               | 0120 seconds                      |

# Fan Outputs

| Page | Object Name             | Description                       | Point<br>Type | Instance<br>Number | Default<br>Value | Range                   |
|------|-------------------------|-----------------------------------|---------------|--------------------|------------------|-------------------------|
| 2    | Unit Fault Status       | Fault Relay (Output OUT9)         | MSV           | 28538              | Normal           | 0 = Alarm<br>1 = Normal |
| 4    | Fan Command             | Fan Enable Command (Output OUT10) | MSV           | 28536              | Off              | 0 = Off<br>1 = On       |
| 46   | Supply Fan Speed<br>AO  | Supply Fan Speed Analogue Output  | AV            | 28530              | 0                | 010 V                   |
| 46   | Extract Fan Speed<br>AO | Extract Fan Speed Analogue Output | AV            | 28531              | 0                | 010 V                   |

# Supply & Extract Setback

| Page | Object Name       | Description                                           | Point<br>Type | Instance<br>Number | Default<br>Value | Range             |
|------|-------------------|-------------------------------------------------------|---------------|--------------------|------------------|-------------------|
| 16   | EF Setback Enable | Extract Fan Setback from Supply                       | MSV           | 28625              | Off              | 0 = Off<br>1 = On |
| 16   | SF Setback Enable | Supply Fan Setback from Extract                       | MSV           | 28627              | Off              | 0 = Off<br>1 = On |
| 52   | EF Setback Speed  | Set the speed for the Setback                         | AV            | 28626              | 30               | 0100 %            |
| 52   | SF Setback Speed  | Set the percentage setback for the Supply Fan Setback | AV            | 28628              | 30               | 0100 %            |

# **Temperature Control**

| Page | Object Name                      | Description                                                                                                    | Point<br>Type | Instance<br>Number | Default<br>Value | Range                                                                                                    |
|------|----------------------------------|----------------------------------------------------------------------------------------------------|---------------|--------------------|------------------|----------------------------------------------------------------------------------------------------|
| 13   | Temp Sensor<br>Operation         | Temperature Sensor Operation -<br>State 0 (RM Average) / State 1 (Return<br>Air Only) / State 2 (RM & Return Air<br>Average) | MSV           | 28608              | RM<br>Average    | 0 = RM Average<br>1 = Return Air Only<br>2 = RM & Return Air                                               |
| 14   | Setpoint Operation               | Setpoint Input Operation - State 0<br>(Last Changed) / State 1 (Software<br>Only) / State 2 (Last Changed with<br>timeout)   | MSV           | 28612              | Software<br>Only | <ul><li>0 = Last Changed</li><li>1 = Software Only</li><li>2 = Last Changed with</li><li>Timeout</li></ul> |
| 15   | Control Type                     | Temperature Control Selection - State<br>0 (Supply Temp Control / State 1<br>(Return Temp Control)                           | MSV           | 28615              | Supply<br>Temp   | 0 = Supply Temp<br>1 = Room Temp                                                                           |
| 20   | Reverse Cycle<br>Backup Heating  | Enables OUT3 heating output if<br>Backup heating is present for Reverse<br>cycle systems                                     | MSV           | 28658              | Off              | 0 = Off<br>1 = On                                                                                          |
| 55   | SA-T Low Limit                   | Supply Low Temperature Low Limit                                                                                             | AV            | 28640              | 8                | 515 deg C                                                                                                  |
| 56   | Max Supply Temp                  | Return Temp Control Maximum Supply<br>Temperature                                                                            | AV            | 28651              | 35               | 3040 deg C                                                                                                 |
| 56   | Min Supply Temp                  | Return Temp Control Minimum Supply<br>Temperature                                                                            | AV            | 28652              | 12               | 1020 deg C                                                                                                 |
| 56   | Software Setpoint                | Network Temperature Setpoint                                                                                                 | AV            | 28654              | 22               | 1228 deg C                                                                                                 |
| 57   | Back Heater Temp<br>Differential | Backup heater setpoint differential (added to setpoint)                                                                      | AV            | 28692              | -4               | -2020 deg C                                                                                                |

# **Temperature Sensors**

| Page | Object Name                 | Description                                                    | Point<br>Type | Instance<br>Number | Default<br>Value | Range        |
|------|-----------------------------|----------------------------------------------------------------|---------------|--------------------|------------------|--------------|
| 41   | Supply Air<br>Temperature   | Supply Air temperature                                         | AV            | 28501              | Current          | -20100 deg C |
| 42   | Fresh Air Intake            | Fresh air Temperature                                          | AV            | 28502              | Current          | -20100 deg C |
| 42   | Return Air<br>Temperature   | Return Air Temperature                                         | AV            | 28503              | Current          | -20100 deg C |
| 42   | Room Temperature            | Room Temperature                                               | AV            | 28504              | Current          | -20100 deg C |
| 57   | Back Heater Air Off<br>Temp | Backup Heater Air Off Temperature<br>(BPS Heat Pump only IN18) | AV            | 28695              | Current          | 0100 deg C   |

# Heat Boost

| Page | Object Name            | Description         | Point<br>Type | Instance<br>Number | Default<br>Value | Range             |
|------|------------------------|---------------------|---------------|--------------------|------------------|-------------------|
| 17   | Heat Boost             | Heat Boost Enable   | MSV           | 28635              | Off              | 0 = Off<br>1 = On |
| 54   | Heat Boost<br>Setpoint | Heat Boost Setpoint | AV            | 28636              | 35°C             | 050°C             |

# **Heating Outputs**

| Page | Object Name    | Description                        | Point<br>Type | Instance<br>Number | Default<br>Value | Range             |
|------|----------------|------------------------------------|---------------|--------------------|------------------|-------------------|
| 4    | Heat Demand    | Heat / Recirc Demand (Output OUT8) | MSV           | 28535              | Off              | 0 = Off<br>1 = On |
| 46   | Heating Output | Heating Output                     | AV            | 28532              | 0                | 0100 %            |

# **Ecosmart Connect (CO) Control**

# **Cooling Outputs**

| Page | Object Name            | Description                                                                    | Point<br>Type | Instance<br>Number | Default<br>Value  | Range                                   |
|------|------------------------|--------------------------------------------------------------------------------|---------------|--------------------|-------------------|-----------------------------------------|
| 2    | Cooling Demand         | Cooling Demand Status                                                          | MSV           | 28537              | Off               | 0 = Off<br>1 = On                       |
| 18   | Cooling Output<br>Type | OUT4 Mode Selection - State 0<br>(Cooling Demand) / State 1 (ESClassic<br>BMS) | MSV           | 28645              | Cooling<br>Demand | 0 = Cooling Demand<br>1 = ESClassic BMS |
| 47   | Cooling Output         | Cooling Output                                                                 | AV            | 28533              | 0                 | 0100 %                                  |

# **Analog Inputs**

| Page | Object Name                          | Description                                                                                                    | Point<br>Type | Instance<br>Number | Default<br>Value | Range                                                                                                    |
|------|--------------------------------------|----------------------------------------------------------------------------------------------------|---------------|--------------------|------------------|----------------------------------------------------------------------------------------------------|
| 10   | IN16 Function                        | IN16 Function Input - State 0 (None)<br>/ State 1 (N/A) / State 2 (N/A) / State<br>3 (010v CO2 Sensor) / State 4 (0-10v<br>Temp Sensor) / State 5 (0-10v Hum<br>Sensor) / State 6 (0-10v Press Sensor)                         | MSV           | 28595              | None             | 0 = None<br>1 = N/A<br>2 = N/A<br>3 = 0 to 10V CO2 Sensor<br>4 = 0 to 10V Temp Sensor<br>5 = 0 to 10V Hum Sensor<br>6 = 0 to 10V Press Sensor                             |
| 10   | IN17 Function                        | IN17 Function Input - State 0 (None)<br>/ State 1 (FS Control) / State 2 (0-10v<br>BMS) / State 3 (0-10v CO2 Sensor) /<br>State 4 (0-10v Temp Sensor) / State 5<br>(0-10v Hum Sensor) / State 6 (0-10v<br>Press Sensor)        | MSV           | 28596              | None             | 0 = None<br>1 = Fan Speed Control<br>2 = 0 to 10V BMS<br>3 = 0 to 10V CO2 Sensor<br>4 = 0 to 10V Temp Sensor<br>5 = 0 to 10V Hum Sensor<br>6 = 0 to 10V Press Sensor      |
| 11   | 0-10v Temp Range<br>for IN16 & IN17  | 0-10v Temp Range Select for IN4 & IN5                                                                                                    | MSV           | 28597              | 0 to 50<br>degC  | 0 = 0 to 50 degC<br>1 = 0 to 40 degC<br>2 = 0 to 100 degC<br>3 = 0 to 80 degC<br>4 = 0 to 90 degC                                                                         |
| 11   | 0-10v Press Range<br>for IN16 & IN17 | 0-10v Pressure Range Select for IN16<br>& IN17 - State 0 (0-25) / State 1 (0-50) /<br>State 2 (0-100) / State 3 (0-300) / State<br>4 (0-500) / State 5 (0-1000) / State 6<br>(0-1600) / State 7 (0-2500) / State 8<br>(0-3000) | MSV           | 28598              | 0 to 1000<br>Pa  | 0 = 0 to 25 Pa<br>1 = 0 to 50 Pa<br>2 = 0 to 100 Pa<br>3 = 0 to 300 Pa<br>4 = 0 to 500 Pa<br>5 = 0 to 1000 Pa<br>6 = 0 to 1600 Pa<br>7 = 0 to 2500 Pa<br>8 = 0 to 3000 Pa |
| 11   | 0-10v CO2 Range<br>for IN16 & IN17   | 0-10v CO2 Range Select for IN16<br>& IN17 - State 0 (0-2000) / State 1<br>(0-4000) / State 2 (0-5000) / State 3<br>(0-10000) / State 4 (0-20000)                                                                               | MSV           | 28599              | 0 to 2,000       | 0 = 0 to 2000<br>1 = 0 to 4,000<br>2 = 0 to 5,000<br>3 = 0 to 10,000<br>4 = 0 to 20,000                                                                                   |
| 11   | IN16 is Temperature                  | IN16 is Temperature                                                                                                    | MSV           | 28600              | FALSE            | 0 = False<br>1 = True                                                                                                    |
| 12   | IN16 is Humidity                     | IN16 is Humidity                                                                                                    | MSV           | 28601              | FALSE            | 0 = False<br>1 = True                                                                                                    |
| 12   | IN16 is CO2                          | IN16 is CO2                                                                                                    | MSV           | 28602              | FALSE            | 0 = False<br>1 = True                                                                                                    |
| 12   | IN16 is Pressure                     | IN16 is Pressure                                                                                                    | MSV           | 28603              | FALSE            | 0 = False<br>1 = True                                                                                                    |
| 12   | IN17 is Temperature                  | IN17 is Temperature                                                                                                    | MSV           | 28604              | FALSE            | 0 = False<br>1 = True                                                                                                    |
| 13   | IN17 is Humidity                     | IN17 is Humidity                                                                                                    | MSV           | 28605              | FALSE            | 0 = False<br>1 = True                                                                                                    |

# **Ecosmart Connect (CO) Control**

| Page | Object Name      | Description      | Point<br>Type | Instance<br>Number | Default<br>Value | Range                 |
|------|------------------|------------------|---------------|--------------------|------------------|-----------------------|
| 13   | IN17 is CO2      | IN17 is CO2      | MSV           | 28606              | FALSE            | 0 = False<br>1 = True |
| 13   | IN17 is Pressure | IN17 is Pressure | MSV           | 28607              | FALSE            | 0 = False<br>1 = True |

# **Configurable Inputs**

| Page | Object Name | Description                                                                                                    | Point<br>Type | Instance<br>Number | Default<br>Value | Range                                                                 |
|------|-------------|----------------------------------------------------------------------------------------------------|---------------|--------------------|------------------|-----------------------------------------------------------------------|
| 3    | VF2 Input   | Volt Free Input (IN6)                                                                                               | MSV           | 28523              | Off              | 0 = Off<br>1 = On                                                     |
| 19   | VF2 Mode    | Volt Free 2 Mode - State 0 (None) /<br>State 1 (Fan Boost) / State 2 (Heating<br>Boost) / State 3 (Extract Setback) | MSV           | 28653              | Fan Boost        | 0 = None<br>1 = Fan Boost<br>2 = Heating Boost<br>3 = Extract Setback |

# **Selected Process Variables**

| Page | Object Name                | Description                            | Point<br>Type | Instance<br>Number | Default<br>Value | Range      |
|------|----------------------------|----------------------------------------|---------------|--------------------|------------------|------------|
| 45   | Effective Setpoint         | Current Effective Setpoint             | AV            | 28526              | 22               | 0100 deg C |
| 45   | Eff CO2                    | Current Effective CO2 of the Room      | AV            | 28527              | 0.1              | 0100 ppm   |
| 45   | Effective Zone<br>Humidity | Current Effective Humidity of the Room | AV            | 28528              | 0.1              | 0100 %RH   |
| 46   | Effective Pressure         | Current Effective Room Pressure        | AV            | 28529              | 0                | 0100 Pa    |

# **Frost Protection**

| Page | Object Name                     | Description                                       | Point<br>Type | Instance<br>Number | Default<br>Value | Range        |
|------|---------------------------------|---------------------------------------------------|---------------|--------------------|------------------|--------------|
| 53   | Frost Protection<br>Temperature | Minimum Temperature for Frost protection to start | AV            | 28634              | 5                | 515 deg C    |
| 54   | Frost Protection<br>Fan Off     | Frost protection fan run-on timer                 | AV            | 28691              | 300              | 0600 seconds |

# **Hibernate**

| Page | Object Name    | Description    | Point<br>Type | Instance<br>Number | Default<br>Value | Range             |
|------|----------------|----------------|---------------|--------------------|------------------|-------------------|
| 17   | Hibernate Mode | Hibernate Mode | MSV           | 28637              | Off              | 0 = Off<br>1 = On |

# **Night Cool Mode**

| Page | Object Name               | Description                               | Point<br>Type | Instance<br>Number | Default<br>Value | Range             |
|------|---------------------------|-------------------------------------------|---------------|--------------------|------------------|-------------------|
| 18   | NFC Enable                | Night Free Cooling Enable                 | MSV           | 28642              | Off              | 0 = Off<br>1 = On |
| 18   | NFC Schedule<br>Active    | Night Free Cooling Schedule Input         | MSV           | 28643              | Off              | 0 = Off<br>1 = On |
| 32   | Night Cooling<br>Schedule | Night Cooling Internal Schedule           | SCH           | 4                  |                  |                   |
| 54   | NFC Fan Speed             | Night Free Cooling Fan Speed              | AV            | 28641              | 60               | 0100%             |
| 55   | NFC Min Temp              | Night Free Cooling Minimum<br>Temperature | AV            | 28644              | 12               | 0100 deg C        |

Nuaire | Western Industrial Estate | Caerphilly | CF83 1NA | nuaire.co.uk 01. 04. 25. Document Number 672059

# Purge Mode

| Page | Object Name                | Description                  | Point<br>Type | Instance<br>Number | Default<br>Value | Range             |
|------|----------------------------|------------------------------|---------------|--------------------|------------------|-------------------|
| 18   | Purge Enable               | Purge Enable                 | MSV           | 28647              | Off              | 0 = Off<br>1 = On |
| 27   | Purge Schedule<br>Active   | Set the purge schedule       | MSV           | 28993              | Off              | 0 = Off<br>1 = On |
| 32   | Purge Schedule             | Purge Mode Internal Schedule | SCH           | 3                  |                  |                   |
| 55   | Purge Fan Speed            | Purge Fan Speed              | AV            | 28649              | 60               | 0100%             |
| 56   | Purge Low SA-T<br>Setpoint | Purge Maximum Temperature    | AV            | 28650              | 12               | 515 deg C         |

## **Room Modules**

| Page | Object Name                | Description                        | Point<br>Type | Instance<br>Number | Default<br>Value | Range                                                    |
|------|----------------------------|------------------------------------|---------------|--------------------|------------------|----------------------------------------------------------|
| 2    | RM199 Status               | Status of Network Sensor 1         | MSV           | 28539              | 0                | 0 = False<br>1 = True                                    |
| 4    | RM199 Fan Speed<br>Request | RM199 Fan Speed                    | MSV           | 28544              | Auto             | 0 = Auto<br>1 = Off<br>2 = Low<br>3 = Medium<br>4 = High |
| 5    | RM199 Occupancy            | RM199 Occupancy                    | MSV           | 28545              | Occupied         | 0 = Occupied<br>1 = Unoccupied                           |
| 5    | RM200 Status               | Status of Network Sensor 2         | MSV           | 28546              | 0                | 0 = False<br>1 = True                                    |
| 5    | RM200 Fan Speed<br>Request | RM200 Fan Speed                    | MSV           | 28551              | Auto             | 0 = Auto<br>1 = Off<br>2 = Low<br>3 = Medium<br>4 = High |
| 5    | RM200 Occupancy            | RM200 Occupancy                    | MSV           | 28552              | Occupied         | 0 = Occupied<br>1 = Unoccupied                           |
| 6    | RM201 Status               | Status of Network Sensor 3         | MSV           | 28553              | 0                | 0 = False<br>1 = True                                    |
| 6    | RM201 Fan Speed<br>Request | RM201 Fan Speed                    | MSV           | 28558              | Auto             | 0 = Auto<br>1 = Off<br>2 = Low<br>3 = Medium<br>4 = High |
| 6    | RM201 Occupancy            | RM201 Occupancy                    | MSV           | 28559              | Occupied         | 0 = Occupied<br>1 = Unoccupied                           |
| 6    | RM202 Status               | Status of Network Sensor 4         | MSV           | 28560              | 0                | 0 = False<br>1 = True                                    |
| 7    | RM202 Fan Speed<br>Request | Fan speed override status of RM202 | MSV           | 28565              | Auto             | 0 = Auto<br>1 = Off<br>2 = Low<br>3 = Medium<br>4 = High |
| 7    | RM202 Occupancy            | RM202 Occupancy                    | MSV           | 28566              | Occupied         | 0 = Occupied<br>1 = Unoccupied                           |
| 7    | RM203 Status               | Status of Network Sensor 5         | MSV           | 28567              | 0                | 0 = False<br>1 = True                                    |

# **Ecosmart Connect (CO) Control**

| Page | Object Name                | Description                                | Point<br>Type | Instance<br>Number | Default<br>Value | Range                                                    |
|------|----------------------------|--------------------------------------------|---------------|--------------------|------------------|----------------------------------------------------------|
| 7    | RM203 Fan Speed<br>Request | RM203 Fan Speed                            | MSV           | 28572              | Auto             | 0 = Auto<br>1 = Off<br>2 = Low<br>3 = Medium<br>4 = High |
| 8    | RM203 Occupancy            | RM203 Occupancy                            | MSV           | 28573              | Occupied         | 0 = Occupied<br>1 = Unoccupied                           |
| 8    | RM204 Status               | Status of Network Sensor 6                 | MSV           | 28574              | 0                | 0 = False<br>1 = True                                    |
| 8    | RM204 Fan Speed<br>Request | Fan speed override status of RM204         | MSV           | 28579              | Auto             | 0 = Auto<br>1 = Off<br>2 = Low<br>3 = Medium<br>4 = High |
| 8    | RM204 Occupancy            | RM204 Occupancy                            | MSV           | 28580              | Occupied         | 0 = Occupied<br>1 = Unoccupied                           |
| 9    | RM205 Status               | Status of Network Sensor 7                 | MSV           | 28581              | 0                | 0 = False<br>1 = True                                    |
| 9    | RM205 Fan Speed<br>Request | RM205 Fan Speed                            | MSV           | 28586              | Auto             | 0 = Auto<br>1 = Off<br>2 = Low<br>3 = Medium<br>4 = High |
| 9    | RM205 Occupancy            | RM205 Occupancy                            | MSV           | 28587              | Occupied         | 0 = Occupied<br>1 = Unoccupied                           |
| 9    | RM206 Status               | Status of Network Sensor 8                 | MSV           | 28588              | 0                | 0 = False<br>1 = True                                    |
| 10   | RM206 Fan Speed<br>Request | RM206 Fan Speed                            | MSV           | 28593              | Auto             | 0 = Auto<br>1 = Off<br>2 = Low<br>3 = Medium<br>4 = High |
| 10   | RM206 Occupancy            | RM205 Occupancy                            | MSV           | 28594              | Occupied         | 0 = Occupied<br>1 = Unoccupied                           |
| 37   | RM206 Sensor<br>Setpoint   | RM206 Setpoint                             | AV            | 28592              |                  | 1228 deg C                                               |
| 37   | RM205 Humidity Al          | RM205 Humidity Sensor Analogue<br>Input    | AV            | 28583              |                  | 0100 %RH                                                 |
| 37   | RM205 Temp Al              | RM205 Temperature Sensor Analogue<br>Input | AV            | 28582              |                  | 040 deg C                                                |
| 37   | RM205 CO2 AI               | RM205 CO2 Sensor Analogue Input            | AV            | 28584              |                  | 02000 ppm                                                |
| 38   | RM204 Sensor<br>Setpoint   | RM204 Setpoint                             | AV            | 28578              |                  | 1228 deg C                                               |
| 38   | RM204 CO2 AI               | RM204 CO2 Sensor Analogue Input            | AV            | 28577              |                  | 02000 ppm                                                |
| 38   | RM204 Humidity Al          | RM204 Humidity Sensor Analogue<br>Input    | AV            | 28576              |                  | 0100 %RH                                                 |
| 38   | RM204 Temp AI              | RM204 Temperature Sensor Analogue<br>Input | AV            | 28575              |                  | 040 deg C                                                |
| 39   | RM203 Sensor<br>Setpoint   | RM203 Setpoint                             | AV            | 28571              |                  | 1228 deg C                                               |
| 39   | RM203 CO2 AI               | RM203 CO2 Sensor Analogue Input            | AV            | 28570              |                  | 02000 ppm                                                |
| 39   | RM203 Humidity Al          | RM203 Humidity Sensor Analogue<br>Input    | AV            | 28569              |                  | 0100 %RH                                                 |
| 39   | RM203 Temp AI              | RM203 Temperature Sensor Analogue<br>Input | AV            | 28568              |                  | 040 deg C                                                |

# **Ecosmart Connect (CO) Control**

| Page | Object Name              | Description                                | Point<br>Type | Instance<br>Number | Default<br>Value | Range      |
|------|--------------------------|--------------------------------------------|---------------|--------------------|------------------|------------|
| 39   | RM202 Sensor<br>Setpoint | RM202 Setpoint                             | AV            | 28564              |                  | 1228 deg C |
| 40   | RM202 Humidity Al        | RM202 Humidity Sensor Analogue<br>Input    | AV            | 28562              |                  | 0100 %RH   |
| 40   | RM202 Temp Al            | RM202 Temperature Sensor Analogue<br>Input | AV            | 28561              |                  | 040 deg C  |
| 40   | RM201 Sensor<br>Setpoint | RM201 Setpoint                             | AV            | 28557              |                  | 1228 deg C |
| 40   | RM202 CO2 AI             | RM202 CO2 Sensor Analogue Input            | AV            | 28563              |                  | 02000 ppm  |
| 41   | RM201 CO2 AI             | RM201 CO2 Sensor Analogue Input            | AV            | 28556              |                  | 02000 ppm  |
| 41   | RM201 Humidity Al        | RM201 Humidity Sensor Analogue<br>Input    | AV            | 28555              |                  | 0100 %RH   |
| 41   | RM201 Temp Al            | RM201 Temperature Sensor Analogue<br>Input | AV            | 28554              |                  | 040 deg C  |
| 47   | RM199 Temp Al            | RM199 Temperature Sensor Analogue<br>Input | AV            | 28540              |                  | 040 deg C  |
| 47   | RM199 Humidity Al        | RM199 Humidity Sensor Analogue<br>Input    | AV            | 28541              |                  | 0100 %RH   |
| 47   | RM199 CO2 AI             | RM199 CO2 Sensor Analogue Input            | AV            | 28542              |                  | 02000 ppm  |
| 48   | RM200 CO2 AI             | RM200 CO2 Sensor Analogue Input            | AV            | 28549              |                  | 02000 ppm  |
| 48   | RM200 Temp Al            | RM200 Temperature Sensor Analogue<br>Input | AV            | 28547              |                  | 040 deg C  |
| 48   | RM200 Humidity Al        | RM200 Humidity Sensor Analogue<br>Input    | AV            | 28548              |                  | 0100 %RH   |
| 48   | RM199 Sensor<br>Setpoint | RM199 Setpoint                             | AV            | 28543              |                  | 1228 deg C |
| 48   | RM200 Temp Al            | RM200 Temperature Sensor Analogue<br>Input | AV            | 28547              |                  | 040 dec C  |
| 48   | RM200 Humidity Al        | RM200 Humidity Sensor Analogue<br>Input    | AV            | 28548              |                  | 0100 %RH   |
| 49   | RM200 Sensor<br>Setpoint | RM200 Setpoint                             | AV            | 28550              |                  | 1228 deg C |
| 49   | RM205 Sensor<br>Setpoint | RM205 Setpoint                             | AV            | 28585              |                  | 1228 deg C |
| 50   | RM206 Temp Al            | RM206 Temperature Sensor Analogue<br>Input | AV            | 28589              |                  | 040 deg C  |
| 50   | RM206 Humidity Al        | RM206 Humidity Sensor Analogue<br>Input    | AV            | 28590              |                  | 0100 %RH   |
| 50   | RM206 CO2 AI             | RM206 CO2 Sensor Analogue Input            | AV            | 28591              |                  | 02000 ppm  |

# **Configurable Outputs**

| Page | Object Name                | Description              | Point<br>Type | Instance<br>Number | Default<br>Value | Range                                              |
|------|----------------------------|--------------------------|---------------|--------------------|------------------|----------------------------------------------------|
| 15   | BMS Temperature<br>Output  | BMS Configuration Output | MSV           | 28613              | Auto             | 0 = Auto<br>1 = None<br>2 = Heating<br>3 = Cooling |
| 42   | IN16 CO2 Sensor            | IN16 CO2                 | MSV           | 28512              | Oppm             | 02000 ppm                                          |
| 43   | IN16 Temperature<br>Sensor | IN16 Temperature         | MSV           | 28513              | Current          | 050 deg C                                          |
| 43   | IN16 Humidity<br>Sensor    | IN16 Relative Humidity   | AV            | 28514              | 0%               | 0100% RH                                           |

# **Ecosmart Connect (CO) Control**

| Page | Object Name                | Description            | Point<br>Type | Instance<br>Number | Default<br>Value | Range          |
|------|----------------------------|------------------------|---------------|--------------------|------------------|----------------|
| 43   | IN16 Pressure<br>Sensor    | IN16 Pressure          | AV            | 28515              | 0 Pa             | 0 to 2000 Pa   |
| 43   | IN17 CO2 Sensor            | IN17 CO2               | AV            | 28516              | 0 ppm            | 0 to 2,000 ppm |
| 44   | IN17 Temperature<br>Sensor | IN17 Temperature       | AV            | 28517              | 0°C              | 0 to 50 degC   |
| 44   | IN17 Humidity<br>Sensor    | IN17 Relative Humidity | AV            | 28518              | 0%               | 0100 %RH       |
| 44   | IN17 Pressure<br>Sensor    | IN17 Pressure          | AV            | 28519              | 0 Pa             | 0 to 2000 Pa   |
| 44   | IN17 Fan Speed<br>Control  | IN17 Fan Speed         | AV            | 28520              | 0%               | 0100%          |
| 45   | IN17 BMS 0-10v             | IN17 BMS 0-10v         | AV            | 28521              | 0%               | 0100%          |

# **Fan Demand Inputs**

| Page | Object Name                  | Description                                                                                | Point<br>Type | Instance<br>Number | Default<br>Value | Range                                                       |
|------|------------------------------|--------------------------------------------------------------------------------------------|---------------|--------------------|------------------|-------------------------------------------------------------|
| 14   | Humidity Sensor<br>Operation | Humidity Sensor Operation - State 0<br>(Average) / State 1 (Minimum) / State 2<br>(Ignore) | MSV           | 28609              | Average<br>RH%   | 0 = Average RH%<br>1 = Minimum RH%<br>2 = Ignore RH%        |
| 14   | CO2 Sensor<br>Operation      | CO2 Sensor Operation - State 0<br>(Average) / State 1 (Minimum) / State 2<br>(Ignore)      | MSV           | 28610              | Average<br>CO2   | 0 = Average CO2<br>1 = Minimum CO2<br>2 = Ignore CO2        |
| 14   | Pressure Sensor<br>Operation | Pressure Sensor Operation - State 0<br>(Average) / State 1 (Minimum) / State 2<br>(Ignore) | MSV           | 28611              | Average          | 0 = Average<br>1 = Maximum<br>2 = Ignore                    |
| 15   | Ignore PIR Occ<br>Sensors    | Occupancy Sensor Enabled                                                                   | MSV           | 28614              | No               | 0 = No<br>1 = Yes                                           |
| 20   | Occupancy Status             | Occupancy mode wo Runon                                                                    | MSV           | 28662              | Occupied         | 0 = Occupied<br>1 = Unoccupied<br>2 = Bypass<br>3 = Standby |
| 51   | BMS 0-10v Input              | 0-10V Network Fan speed demand,<br>along with OUT4 output in "ESClassic<br>BMS" mode       | AV            | 28618              | 0                | 010 V                                                       |
| 51   | CO2 Setpoint                 | In-Room CO2 Setpoint                                                                       | AV            | 28619              | 650              | 02000 ppm                                                   |
| 53   | Fan Speed<br>Command         | 0-10V Network Fan Speed Demand                                                             | AV            | 28632              | 0                | 0100 %                                                      |
| 54   | Humidity Setpoint            | In-room humidity Setpoint                                                                  | AV            | 28638              | 50               | 4060 %RH                                                    |
| 55   | Pressure Setpoint            | Static Pressure Setpoint                                                                   | AV            | 28646              | 400              | 01000 Pa                                                    |

# Fire Alarm

| Page | Object Name      | Description              | Point<br>Type | Instance<br>Number | Default<br>Value | Range                   |
|------|------------------|--------------------------|---------------|--------------------|------------------|-------------------------|
| 17   | Fire Alarm       | Fire Alarm Network Input | MSV           | 28633              | Normal           | 0 = Normal<br>1 = Alarm |
| 24   | Fire Alarm State | Fire Alarm               | MSV           | 28675              | Normal           | 0 = Normal<br>1 = Alarm |

# Alarms

| Page | Object Name                    | Description                                                                       | Point<br>Type | Instance<br>Number | Default<br>Value | Range                                     |
|------|--------------------------------|-----------------------------------------------------------------------------------|---------------|--------------------|------------------|-------------------------------------------|
| 17   | Low Temp Alarm<br>Action       | Low Supply Temp Action - State 0<br>(Alarm Only) / State 1 (Alarm & Stop<br>Fans) | MSV           | 28639              | Alarm Only       | 0 = Alarm Only<br>1 = Alarm and Stop fans |
| 20   | Reset Alarm                    | Reset the Alarms                                                                  | MSV           | 28660              | Off              | 0 = Off<br>1 = Reset                      |
| 21   | Active Critical<br>Alarms      | Critical Alarm                                                                    | MSV           | 28664              | Normal           | 0 = Normal<br>1 = Alarm                   |
| 21   | Maintenance Alarm              | Maintenance Alarm                                                                 | MSV           | 28665              | Normal           | 0 = Normal<br>1 = Alarm                   |
| 21   | Thermal Wheel<br>Alarm         | Thermal Wheel Alarm                                                               | MSV           | 28666              | Normal           | 0 = Normal<br>1 = Alarm                   |
| 22   | Supply Filter Alarm            | Supply Filter Alarm                                                               | MSV           | 28668              | Normal           | 0 = Alarm<br>1 = Normal                   |
| 22   | Return Filter Alarm            | Return Filter Alarm                                                               | MSV           | 28669              | Normal           | 0 = Alarm<br>1 = Normal                   |
| 22   | Tacho Alarm                    | XBC Tacho Board Alarm - Fan Fault<br>Alarm                                        | MSV           | 28670              | Normal           | 0 = Normal<br>1 = Alarm                   |
| 22   | Supply Fan Alarms              | Supply Fan Alarm                                                                  | MSV           | 28671              | Normal           | 0 = Alarm<br>1 = Normal                   |
| 23   | Return Fan Alarms              | Return Fan Alarm                                                                  | MSV           | 28672              | Normal           | 0 = Alarm<br>1 = Normal                   |
| 23   | Condensate Alarm               | Condensate Alarm                                                                  | MSV           | 28667              | Normal           | 0 = Alarm<br>1 = Normal                   |
| 23   | Heat Pump Alarm                | Heat Pump Alarm                                                                   | MSV           | 28673              | Normal           | 0 = Alarm<br>1 = Normal                   |
| 23   | IO Damper Alarm                | IO Damper Alarm                                                                   | MSV           | 28674              | Normal           | 0 = Normal<br>1 = Alarm                   |
| 24   | Frost Alarm                    | Frost Alarm                                                                       | MSV           | 28676              | Normal           | 0 = Normal<br>1 = Alarm                   |
| 24   | PAC Board Alarm                | PAC Board Alarm (BPS, Reverse Cycle DX Only)                                      | MSV           | 28677              | Normal           | 0 = Normal<br>1 = Alarm                   |
| 24   | Sensor Alarm                   | Temperature Sensor Alarm                                                          | MSV           | 28677              | Normal           | 0 = Normal<br>1 = Alarm                   |
| 25   | Low SA-T Alarm                 | Low Supply Air Temperature Alarm                                                  | MSV           | 28678              | Normal           | 0 = Normal<br>1 = Alarm                   |
| 27   | Alarm Reset<br>Schedule Active | Schedule when to reset any alarms                                                 | MSV           | 28992              | Off              | 0 = Off<br>1 = Reset                      |
| 33   | Alarm Reset<br>Schedule        | Reset the Alarms                                                                  | SCH           | 2                  |                  |                                           |

# Trends

| Page | Object Name                     | Description                                      | Point<br>Type | Instance<br>Number | Default<br>Value | Range |
|------|---------------------------------|--------------------------------------------------|---------------|--------------------|------------------|-------|
| 35   | Room Temperature<br>Trend       | Used for Trending the Room<br>Temperature        | TND           | 1                  |                  |       |
| 35   | Room CO2 Trend                  | Used for Trending the Room CO2                   | TND           | 2                  |                  |       |
| 35   | Room Humidity<br>Trend          | Trend of the Room Humidity Input                 | TND           | 3                  |                  |       |
| 36   | Setpoint Trend                  | Used for Trending the Temperature Setpoint       | TND           | 4                  |                  |       |
| 36   | Supply Air<br>Temperature Trend | Used for Trending the Supply Air<br>Temperature  | TND           | 5                  |                  |       |
| 36   | Return Air<br>Temperature Trend | Used for Trending the Extract Air<br>Temperature | TND           | 6                  |                  |       |
| 36   | Fresh Air Intake<br>Trend       | Trend of the Intake Air Temperature of the unit  | TND           | 7                  |                  |       |

# Device

| Page | Object Name                     | Description                                                          | Point<br>Type | Instance<br>Number | Default<br>Value | Range                                                                   |
|------|---------------------------------|----------------------------------------------------------------------|---------------|--------------------|------------------|-------------------------------------------------------------------------|
| 1    | Nuaire Connect                  | The devices name                                                     | DEV           |                    |                  |                                                                         |
| 19   | PID Tuning Reset                | Tuning Reset for PID Loops                                           | MSV           | 28655              | FALSE            | 0 = False<br>1 = True                                                   |
| 25   | Wiring Verification             | Internal Factory Testing - Full<br>Functionality                     | MSV           | 28680              | Off              | 0 = Off<br>1 = On                                                       |
| 25   | Test Mode(Fan)                  | Internal Factory Testing - Fan Only<br>(Resets on Power Cycle)       | MSV           | 28681              | Off              | 0 = Off<br>1 = On                                                       |
| 25   | Test Mode(Heater)               | Internal Factory Testing - Heater and<br>Fan (Resets on Power Cycle) | MSV           | 28682              | Off              | 0 = Off<br>1 = On                                                       |
| 26   | Test<br>Mode(Overheat)          | Internal Factory Testing - Heater Only<br>(Resets on Power Cycle)    | MSV           | 28683              | Off              | 0 = Off<br>1 = On                                                       |
| 26   | Test Mode (DX Heat<br>Only-BPS) | Internal Factory Testing - Cooling Only<br>(Resets on Power Cycle)   | MSV           | 28684              | Off              | 0 = Off<br>1 = On                                                       |
| 26   | Test Mode(Cooling<br>BPS)       | Internal Factory Testing - Cooling and Fan (Resets on Power Cycle)   | MSV           | 28685              | Off              | 0 = Off<br>1 = On                                                       |
| 27   | Baud Rate                       | Communication Speed                                                  | MSV           | 28507              | 38400            | 0 = Auto<br>1 = 1200<br>2 = 9600<br>3 = 19200<br>4 = 38400<br>5 = 76800 |
| 28   | SW-VAC3000-1C                   | Software Version Number                                              | MSV           | 28679              | Off              | 0 = Off<br>1 = On                                                       |
| 28   | Default Units                   | Default Measurement Units                                            | MSV           | 28686              | IP               | 0 = IP<br>1 = SI                                                        |
| 58   | Pin Code                        | Pin Code for Inbuilt LCD                                             | AV            | 28687              | 0                | 09999                                                                   |
| 58   | Device OID                      | Device Instance Number                                               | AV            | 29505              | Unique           | 04194302                                                                |
| 58   | Address                         | Device MS/TP Address                                                 | AV            | 29506              | 4                | 4127                                                                    |

# 2.0 FC BUS DEVICES

# 2.1 Networking Connection Example

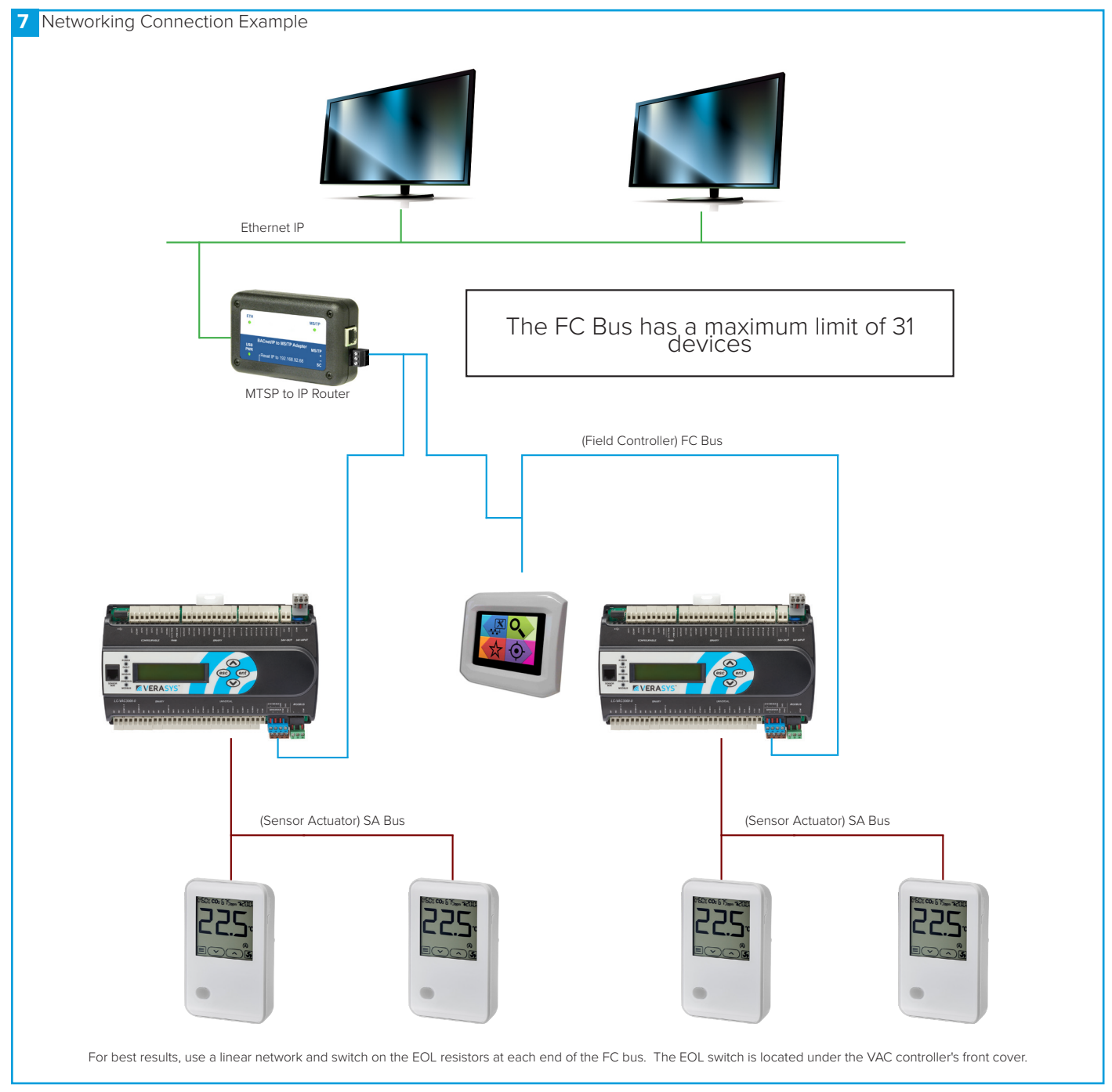

# **Ecosmart Connect (CO) Control**

#### 2.2 Verasys Controller

A Verasys controller is used to control the unit. The controller can connect to the FC bus via the 4 pin FC connection.

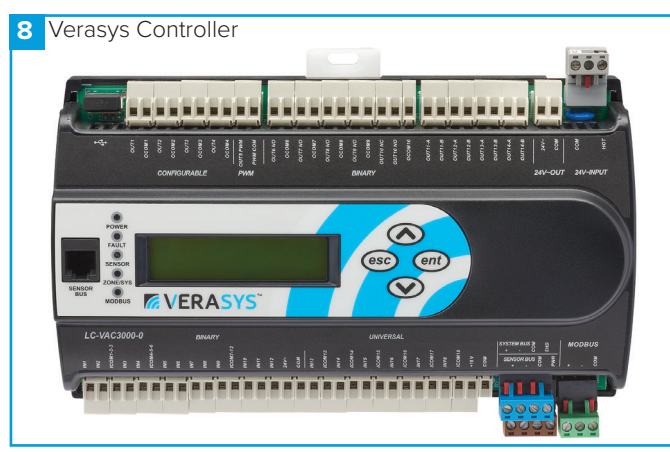

# 2.2.1 MAC Address

The MAC address of the Verasys controller is adjustable between 4-127. When multiple controllers are connected on the same FC bus, each controller's MAC address must be unique.

This can be set via the ESCO-LCD, Inbuilt LCD or via BACnet using "Address" AV:29506 or Page 57 of the ESCO-LCD. Note: During change the device will lose its connection temporarily and will need to be re-discovered by any BACnet Device.

To set the Address via the inbuilt LCD:

Press **(ent)** Controller **(ent)** Network **(ent)** Address **(ent)**. The screen will flash while editing. Use the **() ()** arrows to set a new address. Press **(esc)** multiple times to return to the Operational screen.

# 2.2.2 BACnet Instance Number

The BACnet instance number of the Verasys controller is factoryset to a random unique value from 0-4,194,304. This ensures that every controller will have a unique BACnet instance number on any possible network.

# 2.2.3 End Of Line (EOL) Resistor

When a Verasys controller is used as a terminator at the end of a FC bus line, the EOL resistor dip switch can be switched on for best performance.

The resistor switch is located beneath the front cover of the controller, lift the front cover by unclipping it. Take care not to damage the ribbon cable for the buttons. If it becomes disconnected, reconnect it under the top of the PCB for the LCD.

# 2.2.4 Fault Light Status

•Double Blink - Alarms Present & #1 Emergency Alarm or #1 General Alarm on LCD

•Continuous Blink - Startup in progress

•Off Steady - No Faults & Operational displayed on LCD

•On Steady - No Software & Clean displayed on LCD

#### 2.3 BACnet IP To MS/TP Router (ESCO-IPN)

The BACnet IP to MS/TP Router exchanges information between networks and allows the controller to communicate on an IP network. One router is required for each MS/TP network.

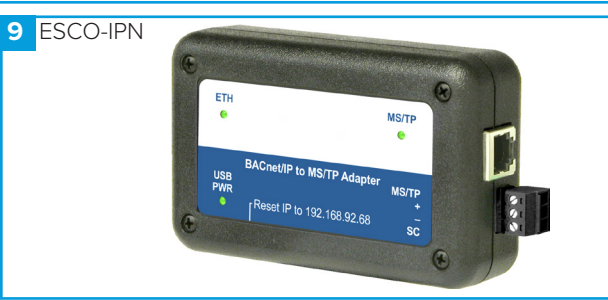

The BACnet router has a USB 2.0, Type B receptacle which is only used to obtain power from a computer or USB adapter. A mains adapter and cable is supplied. The router connects to the FC bus via screwed terminals.

| Address Type | Default Address     |
|--------------|---------------------|
| IP Address   | 192.168.92.68       |
| Subnet Mask  | 255.255.255.0 (/24) |

A reset switch is available inside a small hole located on the side of the case. If you press the reset switch with a paper clip (or similar device) for at least 1 second, the switch resets to the default values of the IP address, gateway address, and netmask. After you use the reset switch, you need to reboot the router. The BACnet/IP to MS/TP Router contains a Web server. You can access the Web server from any Internet-compatible computer on the local network. To configure the router, you need a computer with an Ethernet connection, router, and standard Web browser.

# 2.4 Interconnection

The FC bus connects via the following MSTP cabling:

**ESCO-MSTPC30M** - Ecosmart Connect MSTP cable reel 30m **ESCO-MSTPC150M** - Ecosmart Connect MSTP cable reel 150m

Suggested Wiring Colouring:

| White | +      |
|-------|--------|
| Green | -      |
| Black | COM    |
| Red   | Unused |

On the SA Bus, the + and - wire are one twisted pair, and the COM and SA PWR are the second twisted pair of wires. These cannot be used with RJ12 connections and must be stripped and connected using screwed terminals. The shield must be earthed at the control panel end only and be made continuous along the bus length. Room Modules must not be fitted more than 150metres (cable length) from the controller.

# 2.5 Touch Screen (ESCO-LCD(B)) Field Advanced Display (FAD)

The ESCO-LCD(B) is a user-friendly operator interface featuring BACnet® communication and a colourful, graphic display with touch-screen interface. It is powered by 12-24VAC / VDC and connected via the FC bus.

**ESCO-LCD** - Ecosmart Connect LCD Screen (White Surround) **ESCO-LCDB** - Ecosmart Connect LCD Screen (Black Surround)

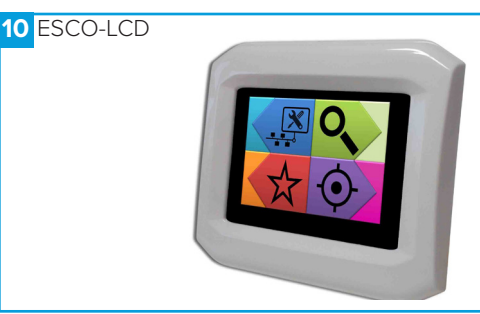

# 2.5.1 ESCO-LCD(B) Navigation

# 11 ESCO-LCD(B) Navigation

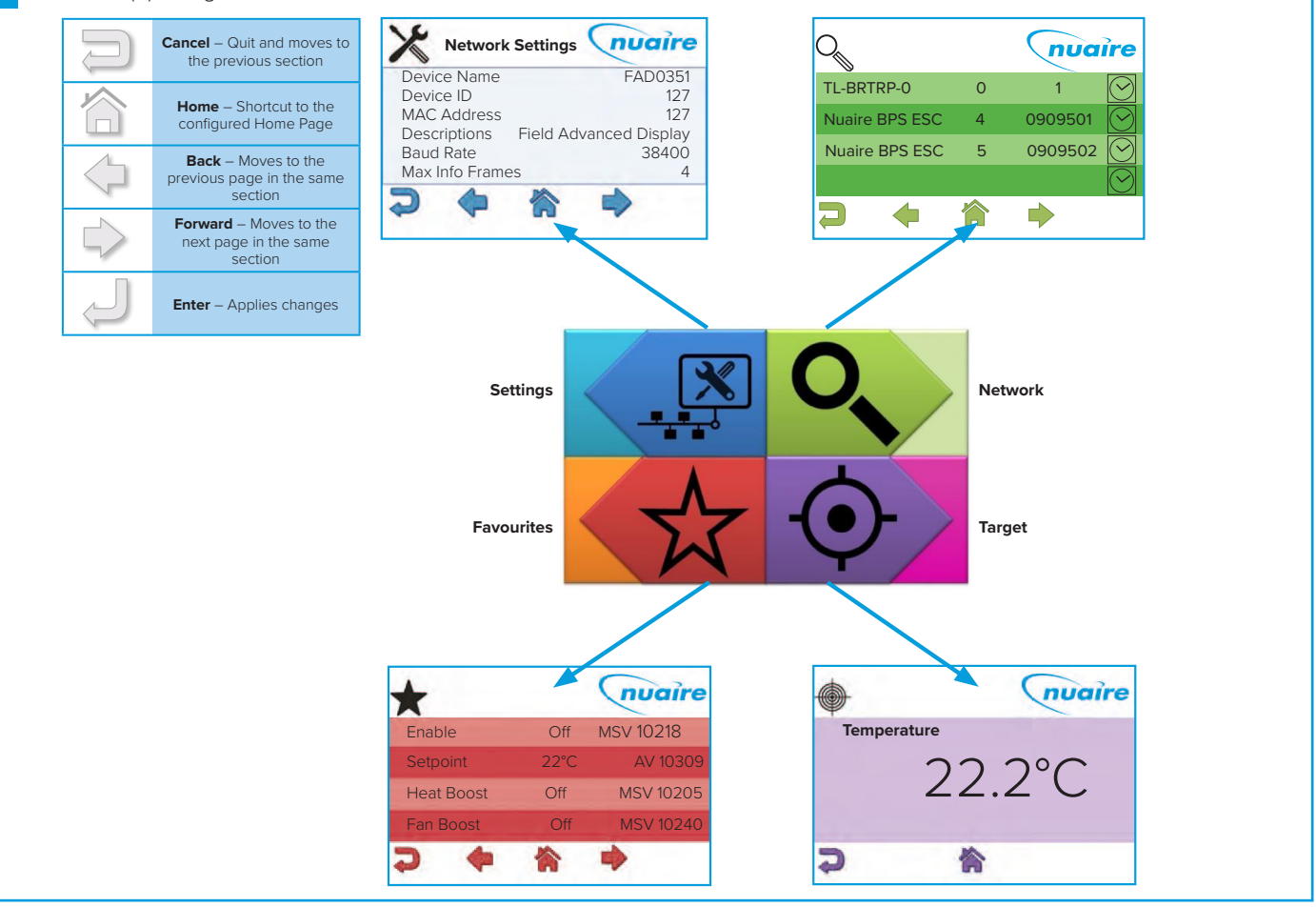

# 2.5.2 Writing of Values

The ESCO-LCD(B) can browse all devices and objects on the network. By default, it writes variables (BV, AV, MSV) at level 16 and outputs (BO, AO) at level 8. No BACnet device can write inputs (BI, AI). It is highly recommended that the write levels are left at the default settings of 16 for Adjust Priority and 8 for Override Priority.

The ESCO-LCD(B) will only display the present value of the object. If required, the complete priority arrays can be viewed by connecting to the network with a computer via a router and using any BACnet browser software to browse the network.

# **Object Types:**

Al and Bl object types are read only. An error will be displayed if an attempt is made to change these object types.

AO & BO values are changed by the strategy at priority level 16. By default, the ESCO-LCD(B) will override these values at priority level 8. Overriding these values is not recommended and may cause undesirable operation. Be sure to relinquish all overrides once finished to minimise confusion.

AV, BV & MSV values are generally not altered by the strategy. By default, the ESCO-LCD(B) will change this value at priority level 16. This is sufficient to change the value permanently.

#### **Relinquishing:**

The ESCO-LCD(B) allows the relinquishing of values by selected an empty value for analogue values or the '----' value for discrete values. Setting an analogue value to "0" does not relinquish the command. The relinquish command will only apply to the priority level set in the settings.

# 2.6 Quick Setup

The following section explains how to quickly set-up the FAD with a target object and some favourites.

# 2.6.1 Selecting Target Object

Target objects allow the user to view a "target" device and object within the entire network.

#### Selecting A Target Object:

- •Navigate to the settings page.
- •Select the right arrow four times to reach the Select Target Device screen.
- •Enter the physical MAC address of the controller (Device names or BACnetIDs can also be used but MAC addresses are shorter).
- •Select the right arrow once.
- •Enter the object type of the required object (e.g. Al, AO, MSV).
- •Enter the BACnet ID of the object (0-4194304).

# 12 Selecting Target Object Device Name Device Name MAC Address 4 Device ID 0 Image: Comparison of the second second se

# 13 Entering Object Information

![](_page_22_Figure_4.jpeg)

| Network | Description        | Object Type | Object ID |
|---------|--------------------|-------------|-----------|
| Page    |                    |             |           |
| 25      | Room Temperature   | AV          | 28504     |
| 27      | Effective CO2      | AV          | 28528     |
| 27      | Effective Humidity | AV          | 28529     |
| 26      | Effective Setpoint | AV          | 28527     |
| 2       | Unit Enable        | MSV         | 28512     |
| 23      | Enable Schedule    | SCH         |           |
| 11      | Fan Boost          | MSV         | 28635     |
| 14      | Heat Boost         | MSV         | 28641     |
| 25      | Fresh Air intake   | AV          | 28501     |
| 35      | Network Setpoint   | AV          | 28669     |

# 2.6.2 Setting Default Home Page

#### Setting Target Object Page As Default Home Page:

- •Navigate to the settings page.
- •Select the right arrow twice to reach the display settings screen.
- Select Home Page.
- Select Target.

14

- Select the enter icon.
- Select the home icon.

The BACnet type & ID will be displayed on the target page if 'ID' is selected on the 'View Config' settings screen.

If the target page is selected as the home page and a security password is set the home page will be locked. The only way to exit the target screen in this case is to press the Nuaire logo to the top right of the screen for 5 seconds.

| Select Target Dev | vice nuaire  |
|-------------------|--------------|
| Backlight         | Stand-by-OFF |
| Home Page         | Target       |
| Service Password  | 0            |
| User Password     | 0            |
| Stand by          | Dark         |
| Stand by Timer    | 0            |

# 2.6.3 Setting Favourites

The "Favourite" screen displays a list of favourite objects.

#### To add or remove favourites:

- •Navigate to the settings page.
- •Select the right arrow six times to reach the View Config screen.
- •Select the function tick box and favourite star.
- Select the home icon.
- •Navigate to the network page.
- •Select the appropriate controller.
- •Navigate to the required object. See "Exposed BACnet Object List" for a full list (Pressing for 3 seconds on an object will display the full name).
- •Select the star to turn it black.
- •Navigate and select any other required favourites.
- •When finished, navigate back to the View Config screen in the settings section and remove the function tick.

Favourites can be removed by browsing the favourites page, selecting an object and then selecting the trash can.

Favourites can be re-ordered by uploading the favourite settings to a USB memory stick and changing the order of the items in the favourites.csv file. This file can then be downloaded back to the LCD.

# **Ecosmart Connect (CO) Control**

# 15 Setting Favourites

![](_page_23_Picture_3.jpeg)

# 2.7 Security

If the target page or favourite page is selected as the home page and a security password is set, the home page will be locked. The only way to exit the target screen in this case is to press the Nuaire logo to the top right of the screen for 5 seconds. A security password will then be requested to access the main menu. The security password timeout is the same as the standby timer and set via the display settings.

#### 2.7.1 Setting User Password

- •Navigate to the settings page.
- •Select the right arrow twice to reach the display settings screen.
- •Change the user password a 4 digit number.
- •The user password will now be requested each time a locked object is written.
- •The user password is also needed to exit the target page (when the homepage is set to target).

### 2.7.2 Setting Service Password

- •Navigate to the settings page.
- •Select the right arrow twice to reach the display settings screen.
- •Change the service password a 4 digit number.
- •The service password will now be requested each time the settings page is accessed.

#### 2.7.3 Disable Writing Values

- •Navigate to the settings page.
- •Select the right arrow six times to reach the View Config screen.
- •De-select the write tickbox, all controller points are now read only.
- •A service password will need to be set to stop users reenabling the write function.

## 2.7.4 Allow Writing Of Basic User Values

- •Navigate to the settings page.
- •Select the right arrow six times to reach the View Config screen.
- •Select the function tick box and lock.
- •Select the home icon.
- Navigate to the network page.
- •Select the appropriate controller.
- •Navigate to the required object, see "Exposed BACnet Object List"
- for a full list.
- •Select any values that need password protection. A black lock indicates a locked value.

When finished, navigate back to the View Config screen in the settings section. Remove the Function tick and enable writing of values.

#### **16** Allowing Writing of Values

| NS Zone 1 Temp 0°C | 0 |
|--------------------|---|
|                    |   |
| NS Zone 2 Temp 0°C |   |
| NS Zone 3 Temp 0°C |   |

A user password will need to be set to stop writing of locked values. It is recommended that all values are locked except the following:

- Enable
- •Time Schedule
- •Fan Boost
- Heat Boost
- Software Setpoint

#### 2.7.5 Setting Schedule

Schedules can be set on a supervisor device by using the following BMS points:

- Local Schedule
- NFC Schedule
- Purge Schedule
- Alarm Reset

# 2.7.6 Alarm Log

When an XBC alarm changes state, a signal is sent to the LCD display and logged on the alarm page. If there are items on the alarm page the standard top left page icons change to one of the following, depending on the current page. The alarm page can be accessed by selecting the alarm icon.

Alarm events are logged with a date and time:

- ·'Nor' represents a change to a normal state.
- ·'Ala' represents a change to an alarm state.
- •The text in parentheses denotes the alarm the event applies to. The log can hold up to 40 events.

Logged alarm events can be deleted by using the delete icon. If all events are deleted, alarm states can still be checked by navigating to the BACnet alarm objects via the network browser page. See the BACnet alarm list for alarm objects.

The LCD can be set to sound a continuous beep when a new item is added to the alarm log. This beep is silenced by any user interaction, but the alarm event is still logged. This option can be changed via the settings page.

![](_page_24_Figure_10.jpeg)

# 2.7.7 Backup

The LCD settings, favourites and locked items can be backed up to a USB drive by plugging a USB into the rear of the LCD. The screen will automatically change to a download screen. Select the item required and choose upload.

To download data to the LCD select the data type and choose download.

If a user or service password is forgotten, they can be reset by re-downloading a backup file to the LCD that has no set password. It is recommended that a backup is made of a LCD with no password set.

#### 2.8 Multiple Controllers

When accessing the Network View the FAD launches a Network Discovery function. The purpose of this function is to find other BACnet devices residing on the same MS/TP trunk. The maximum number of devices supported by the FAD discovery function is 32.

# 2.9 Controller Wiring

There are 2 ways of connecting the LCD controller:

- •Connected to the FC bus using screwed terminals. A separate power supply is required.
- If the controller is standalone, the LCD display can be connected to the RJ12 FC bus port on the front of the Verasys controller. This FC port will also power the LCD, so in this case, a separate power supply is not required. One of the following cables is required to achieve this:

| ESCO-LCD-3M      | Ecosmart-Connect LCD RJ12 Connection Cable 3m  |  |  |
|------------------|------------------------------------------------|--|--|
| ESCO-LCD-5M      | Ecosmart-Connect LCD RJ12 Connection Cable 5m  |  |  |
| ESCO-LCD-10M     | Ecosmart-Connect LCD RJ12 Connection Cable 10m |  |  |
| ESCO-LCD-20M     | Ecosmart-Connect LCD RJ12 Connection Cable 20m |  |  |
| ESCO-LCD-30M     | Ecosmart-Connect LCD RJ12 Connection Cable 30m |  |  |
| 18 Controller Wi | ring                                           |  |  |
|                  |                                                |  |  |
| Terminals        | Description                                    |  |  |
| 1-3              | Unused                                         |  |  |
| 4                | Power Supply (-) 1224 VAC / VDC                |  |  |
| -                |                                                |  |  |

| 5 | Power Supply (+) 1224 VAC / VDC |
|---|---------------------------------|
| 6 | BACnet MS/TP Port (RT-)         |
| 7 | BACnet MS/TP Port (RT+)         |
|   | Programming USB Port            |

 DIP Switch 1
 BACnet MS/TP Line Terminator (End of Network 120Ω resistor switch)

 DIP Switch 2
 Unused

# 2.10 Setting Pages

These set of pages allow the user to configure the technical functions of the LCD both from the BACnet and user interface perspectives.

The settings page requires a service password for access.

# 2.10.1 Network Settings Page

Allow the user to discover all devices connected on the MS/TP network and browse all objects exposed within these devices.

| Parameter Name    | Description                                                                                                    | Default Setting        |
|-------------------|----------------------------------------------------------------------------------------------------|------------------------|
| Device Name       | It defines the BACnet Device Object Name                                                                          | FAD0351                |
| Device ID         | It defines the BACnet Device Object Identifier                                                                    | 127                    |
| MAC Address       | MSTP Address of FAD                                                                                               | 127                    |
| Descriptions      | BACnet Description of FAD                                                                                         | Field Advanced Display |
| Baud Rate         | It defines the FAD communication speed over the BACnet local network.                                             | 38400                  |
| Max Info Frames   | It defines the BACnet Device Object Max_Info_Frames                                                               | 3                      |
| Adjust Priority   | The Adjust priority parameter defines with which priority the display will command AV / BV / MV values.           | 16                     |
| Override Priority | The Override priority parameter defines with which priority the display will command AO / BO / MO values          | 8                      |
| Page Refresh Time | It defines the polling speed at which the FAD will refresh the values shown on the screen                         | 30 sec                 |
| Max Master        | This parameter represents the value of the Max_Master<br>property of the node's Device object                     | 127                    |
| APDU Time         | The APDU Timeout property defines the amount of time, in seconds, the FAD waits for responses from other devices. | 3                      |

# 2.10.2 Display Settings Page

| Parameter Name   | Description                                                                                                    | Default Setting |
|------------------|----------------------------------------------------------------------------------------------------|-----------------|
| Backlight        | It defines whether the back light remains ON or turns OFF during Standby                                                                                                    | Stand-By ON     |
| Homepage         | It defines which page to show at power up or pressing the "Home" shortcut button                                                                                                    | Main Menu       |
| Service Password | Password required to enter settings page                                                                                                    | 0               |
| User Password    | Password Required to change locked values (All values are locked by default)                                                                                                    | 0               |
| Stand By         | It defines the behaviour of the display once the "Stand By<br>Timer" has expired without interactions from the user                                                                                                    | -               |
| Stand By Timer   | It defines the inactivity period, in minutes, required to force<br>the display in Stand By mode and for both Service and User<br>passwords expiration. Defining this parameter to Zero, the<br>passwords request (if any) is prompted at any access to pages<br>requiring them | 0 min           |
| Feedback Sound   | It defines whether the device shall provide a sound feedback during user interaction                                                                                                    | OFF             |
| Alarm            | It defines whether the device shall provide a sound feedback<br>when receiving a new Alarm. The notification sound can be<br>continuous (ON) or intermittent (BEEP)                                                                                                    | OFF             |
| Date             | It adjusts settings related to the Day, Month and Year of the FAD integrated clock                                                                                                    |                 |
| Time             | It adjusts settings related to the Hour and Minute of the FAD integrated clock                                                                                                    |                 |
| Day Of Week      | It adjusts settings related to the Day of Week (1-7) of the FAD integrated clock                                                                                                    |                 |

# 2.10.3 Selecting Target Device Page

| Parameter Name | Description                                             | Default Setting |
|----------------|---------------------------------------------------------|-----------------|
| Device Name    | Name of the device where the object resides             |                 |
| MAC Address    | The MSTP address of the device where the object resides |                 |
| Device ID      | The BACnet ID of the device where the object resides    |                 |
| Object Type    | The object type                                         |                 |
| Object ID      | The object BACnet ID                                    |                 |

# 2.10.4 View Configuration Page

| Parameter Name                 | Description                                                                                                    | Default Setting |
|--------------------------------|----------------------------------------------------------------------------------------------------|-----------------|
| Name / Description             | Chooses whether objects are described by their name or description                                                                                                    | Name            |
| Write                          | Allows editing of objects                                                                                                    | Yes             |
| ID                             | This will display the BACnet ID next to all BACnet objects on the network, favourites and target pages                                                                                                    | Yes             |
| Function<br>(Favourite / Lock) | This option allows objects to be added to the favourite or<br>locked list. Once it is selected, navigate to the network page<br>and choose which objects are required.<br>A user password is required to change any locked object, if set.<br>All values are unlocked by default. | None            |

# **3.0 SA BUS DEVICES**

# 3.1 Room Module

Room Modules are electronic, wall-mountable sensors designed to work directly with the Nuaire control panel.

Room modules are automatically detected and require no set-up. The majority of RM modules monitor room temperature; however, options are available to also monitor zone humidity, carbon dioxide (CO2), local temperature setpoint adjustments, PIR, and other variables. This data is transmitted to a controller on the Sensor Actuator (SA) Bus.

![](_page_26_Figure_10.jpeg)

# 3.2 Features

| 20 Room Module Display     |      |                                                                       |  |  |
|----------------------------|------|-----------------------------------------------------------------------|--|--|
| Table 1: Display icons     |      |                                                                       |  |  |
|                            | Icon | Description                                                           |  |  |
| $\psi \psi \psi \psi$      | 1    | Humiditiy indicator icon                                              |  |  |
|                            | 2    | Humidity measurement                                                  |  |  |
|                            | 3    | CO <sub>2</sub> measurement                                           |  |  |
|                            | 4    | Configurable setpoint or current temperature                          |  |  |
|                            | 5    | Setpoint indicator icon                                               |  |  |
|                            | 6    | Fahrenheit icon                                                       |  |  |
|                            | 7    | Celsius icon                                                          |  |  |
|                            | 8    | Percent relative humidity icon                                        |  |  |
|                            | 9    | Fan speed bars                                                        |  |  |
| C C P % <del>   (8</del> ) | 10   | Fan icon                                                              |  |  |
|                            | 11   | Automatic fan speed icon                                              |  |  |
|                            | 12   | Up adjustment or navigation icon                                      |  |  |
|                            | 13   | SA bus online indicator                                               |  |  |
|                            | 14   | Down adjustment or navigation icon                                    |  |  |
|                            | 15   | Menu or enter icon                                                    |  |  |
|                            | 16   | Occupancy indicator                                                   |  |  |
|                            | 17   | Default display value (setpoint, zone temperature, relative humidity) |  |  |

# 3.3 Backlit LCD Display

The touch display is sensitive to surrounding capacitance and may not respond to touch when you hold the sensor in your hand. Mount the sensor vertically on the wall or place it on a flat surface to use the icons and change settings with ease.

To activate the home screen when the backlight is off, touch the screen to turn the backlight back on for ten seconds.

All icons are visible on the home screen during configuration.

# 3.3.1 Adjusting Temperature Setpoint

- •To view the current setpoint value, press the Up or Down icon once.
- •To increase or decrease the temperature setpoint by 0.5 degrees Fahrenheit or Celsius, press the Up or Down icon again.
- •To save the new settings, press the Menu icon once to return to the home screen or wait for ten seconds for the screen to return to the home screen automatically.
- •Press and hold the Up or Down icon to continuously increase or decrease the temperature setpoint.

# 3.3.2 Adjusting Fan Speed

- •To view the current fan speed, press the Fan icon once.
- •To adjust the fan speed, continue to press the Fan icon to cycle through the automatic, off, low, medium or high fan speed settings.
- •To save the new settings, press the Menu icon once to return to the home screen or wait for ten seconds for the screen to return to the home screen automatically.

# 3.3.3 Viewing SA Bus Sensor Address And Firmware Version

•Press the Menu icon once to view the SA bus sensor address. See Table 3 for setting the SA bus sensor address

•Press the Menu icon a second time to view the firmware version.

 Press the Menu icon a third time to return to the home screen or wait for ten seconds for the screen to return to the home screen automatically.

# 3.3.4 Adjusting Temperature Unit

To change the temperature units from Fahrenheit to Celsius or Celsius to Fahrenheit, complete the following steps:

•On the home screen, press and hold the Up and Down icons for five seconds until the middle display disappears and the Celsius and Fahrenheit indicator icons blink.

•To toggle between Fahrenheit and Celsius, press the Up or Down icon.

•To save the new settings, press the Menu icon six times to return to the home screen or wait for ten seconds for the screen to return to the home screen automatically.

# 3.3.5 Changing Home Screen Default Value

Choose whether you want to display current temperature or the setpoint value in the middle of the home screen. To change which value displays in the middle of the home screen, complete the following steps:

•Press and hold the Up and Down icons for five seconds until the Fahrenheit and Celsius indicator icons start to blink. All icons are visible on the display.

•Press the Menu icon once.

•To select and switch between current temperature or setpoint value, press the Up or Down icon.

•To save the new settings, press the Menu icon five times to return to the home screen or wait for ten seconds for the screen to return to the home screen automatically.

# 3.3.6 Selecting Setpoint Display Value

To change whether current temperature or setpoint temperature displays in the upper-right corner, complete the following steps:

- •Press and hold the Up and Down icons for five seconds until the Fahrenheit and Celsius indicator icons start to blink.
- Press the Menu icon twice.

•To select and switch between current temperature or setpoint value, press the Up or Down icon.

•To save the new settings, press the Menu icon four times to return to the home screen or wait for ten seconds for the screen to return to the home screen automatically.

# 3.3.7 Selecting Maximum Fan Speed Settings

The fan speed is set to high speed by default. To change the value of the maximum fan speed that displays on the home screen, complete the following steps:

•Press and hold the Up and Down icons for five seconds until the Fahrenheit and Celsius indicator icons start to blink.

•Press the Menu icon three times.

•To increase or decrease the maximum fan speed, press the Up or Down icon.

•To save the new settings, press the Menu icon three times to return to the home screen or wait for ten seconds for the screen to return to the home screen automatically.

## 3.4 Sensor Installation

Location considerations when locating the network sensor:

•On a partitioning wall, approximately 5 ft (1.5m) above the floor in a location of average temperature.

•Away from direct sunlight, radiant heat, outside walls, outside doors, air discharge grills, or stairwells; and from behind doors.

•Away from steam or water pipes, warm air stacks, unconditioned areas (not heated or cooled), or sources of electrical interference.

#### 3.4.1 Removing Sensor Rear Cover

•Use a Pozi screwdriver to loosen the screw on the top of the unit.

 Insert a coin into the slot next to the security screw location, pressing the tab that keeps the unit closed. Then carefully pry the top edge of the sensor assembly away from its mounting base and remove.

# 3.4.2 Modular Jack

For the modular jack, simply snap the wiring plug into the jack. A modular jack requires a straight-through, one-to-one connection (not a crossover). See interconnection section for details.

# 3.4.3 Room Module Wiring

Screw terminal wiring: If RJ12 cables are not used, the screw terminal connections on the Room Modules can be used.

![](_page_27_Figure_41.jpeg)

# 3.5 Available Room Modules

The following room modules are available:

| Part Number      | Temperature<br>Sensor | Humidity<br>Sensor | LCD,<br>Setpoint<br>Adjust &<br>Occupancy<br>Display | PIR         | Fan<br>Speed<br>Override | Fan<br>Status<br>Display | CO2<br>Sensor | Sensor Image          |
|------------------|-----------------------|--------------------|------------------------------------------------------|-------------|--------------------------|--------------------------|---------------|-----------------------|
| ESCO-TS2         | YES                   |                    |                                                      |             |                          |                          |               |                       |
| ESCO-THS2        | YES                   | YES                |                                                      |             |                          |                          |               |                       |
| ESCO-TPL2        | YES                   |                    |                                                      | YES         |                          |                          |               |                       |
| ESCO-THPL2       | YES                   | YES                |                                                      | YES         |                          |                          |               |                       |
| ESCO-TDFS2       | YES                   |                    | YES                                                  |             | YES                      | YES                      |               |                       |
| ESCO-TDHS2       | YES                   | YES                | YES                                                  |             | YES                      | YES                      |               |                       |
| ESCO-TDPL2       | YES                   |                    | YES                                                  | YES         | YES                      | YES                      |               |                       |
| ESCO-<br>TDHPL2  | YES                   | YES                | YES                                                  | YES         | YES                      | YES                      |               |                       |
| ESCO-CL2         |                       |                    |                                                      |             |                          |                          | YES           |                       |
| Nuaire   Western | Industrial Estate     | Caerphilly         | CF83 1NA   nu                                        | iaire.co.uk | 01.                      | 04. 25. Do               | cument Nur    | mber 672059 <b>29</b> |

# 3.6 Sensor Addressing

Each sensor on the SA bus must have a unique address. The default controller strategy is preconfigured to automatically detect all Room Modules on the network and react accordingly.

| Network Page                 | Description | Module Type |  |
|------------------------------|-------------|-------------|--|
| 199-206                      | Adjustable  | All         |  |
| 22 Natural Canaar Addressing |             |             |  |

22 Network Sensor Addressing

![](_page_29_Figure_6.jpeg)

| Address | Switch Settings |          |          |  |  |
|---------|-----------------|----------|----------|--|--|
| Address | Switch 4        | Switch 2 | Switch 1 |  |  |
| 199     | Off             | Off      | Off      |  |  |
| 200     | Off             | Off      | On       |  |  |
| 201     | Off             | On       | Off      |  |  |
| 202     | Off             | On       | On       |  |  |
| 203     | On              | Off      | Off      |  |  |
| 204     | On              | Off      | On       |  |  |
| 205     | On              | On       | Off      |  |  |
| 206     | On              | On       | On       |  |  |

SA bus applications are limited to a power load of 210 mA. The best practice when configuring an SA bus is to limit the total available operating power consumption to 120 mA or less. This power level allows you to connect a BTCVT Wireless Commissioning Converter temporarily or a DIS1710 Local Controller Display to the bus for commissioning, adjusting, and monitoring.

# 3.7 Room Module Technical Specifications

| Supply Voltage                                   |                                                                                                    |
|--------------------------------------------------|----------------------------------------------------------------------------------------------------|
|                                                  |                                                                                                    |
| Current Consumption                              |                                                                                                    |
| Temperature Measurement Range                    |                                                                                                    |
| Temperature Sensor Type                          |                                                                                                    |
| Humidity Measurement Range                       |                                                                                                    |
| Humidity Sensor Type                             |                                                                                                    |
|                                                  |                                                                                                    |
| Temperature Resolution (Models with LCD)         | ±0.5°C                                                                                             |
| Default Temperature Setpoint<br>Adjustment Range | 12 to 28°C                                                                                         |
| PIR Occupancy Sensor Motion<br>Detection         | Minimum 94 Angular Degrees<br>up to a distance of 15 ft (4.6m);<br>Based on a clear line of sight. |
| Ambient Operating Conditions                     | 10 to 30°C, 10 to 90% RH<br>(Temp<br>Probe -10 to 60°C)                                            |
| Ambient Storage Conditions                       | -20 to 60°C, 5 to 95% RH                                                                           |
| CO2 Sensor Warm Up Time                          | Less than 1 Minute; less than 10 minutes for full accuracy.                                        |
| Dimensions (Height x Width x<br>Depth)           | 85.3 mm x 127.55 mm x 26.8<br>mm                                                                   |

# 3.8 Interconnection

The sensors or other devices on the SA bus network connect either by modular RJ12 connections or by screwed terminals using plain ended cable. All sensors are fitted with both.

# 3.8.1 Modular Cable (Up To 30m)

The Room Modules can connect using a 24AWG twisted 3-pair cable with RJ12 connections over the Sensor Actuator (SA) bus. The following items are available:

| ESCO-C3M  | 3m Prefabricated sensor cable with modular jacks  |
|-----------|---------------------------------------------------|
| ESCO-C5M  | 5m Prefabricated sensor cable with modular jacks  |
| ESCO-C10M | 10m Prefabricated sensor cable with modular jacks |
| ESCO-C20M | 20m Prefabricated sensor cable with modular jacks |
| ESCO-C30M | 30m Prefabricated sensor cable with modular jacks |
| ESCO-2WA  | 2-port extension adapter                          |
| ESCO-3WA  | 3-port extension adapter                          |

Room Modules must not be fitted more than 30metres (cable length) from the controller when using this connection method.

# 3.8.2 Plain Cable (30 - 150m)

If a Room Module is to be fitted more than 30metres (cable length) from a controller, the following cable is recommended.

| ESCO-MSTPC30M      | Ecosmart Connect MSTP cable reel 30m  |
|--------------------|---------------------------------------|
| ESCO-<br>MSTPC150M | Ecosmart Connect MSTP cable reel 150M |

# On the SA Bus, the + and - wire are one twisted pair, and the COM and SA PWR are the second twisted pair of wires.

These cannot be used with RJ12 connections and must be stripped and connected using screwed terminals. The shield must be earthed at the control panel end only and be made continuous along the bus length.

Room Modules must not be fitted more than 150metres (cable length) from the controller.

![](_page_30_Figure_0.jpeg)

Cable Type: Pre-fabricated 3 twisted pair with RJ12 Plugs, 26AWG

# 3.10 Terminal Network

![](_page_30_Figure_3.jpeg)

31

SA Bus +

![](_page_31_Picture_0.jpeg)

# NOTES